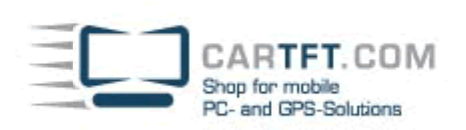

## CarTFT FM mit Radiator

Schliessen Sie als erstes Ihr erworbenes CarTFT FM (Automotive USB FM/RDS Radio) am PC an, diesen schliessen Sie über USB und 3.55mm Line-In bzw. MIC-In an.

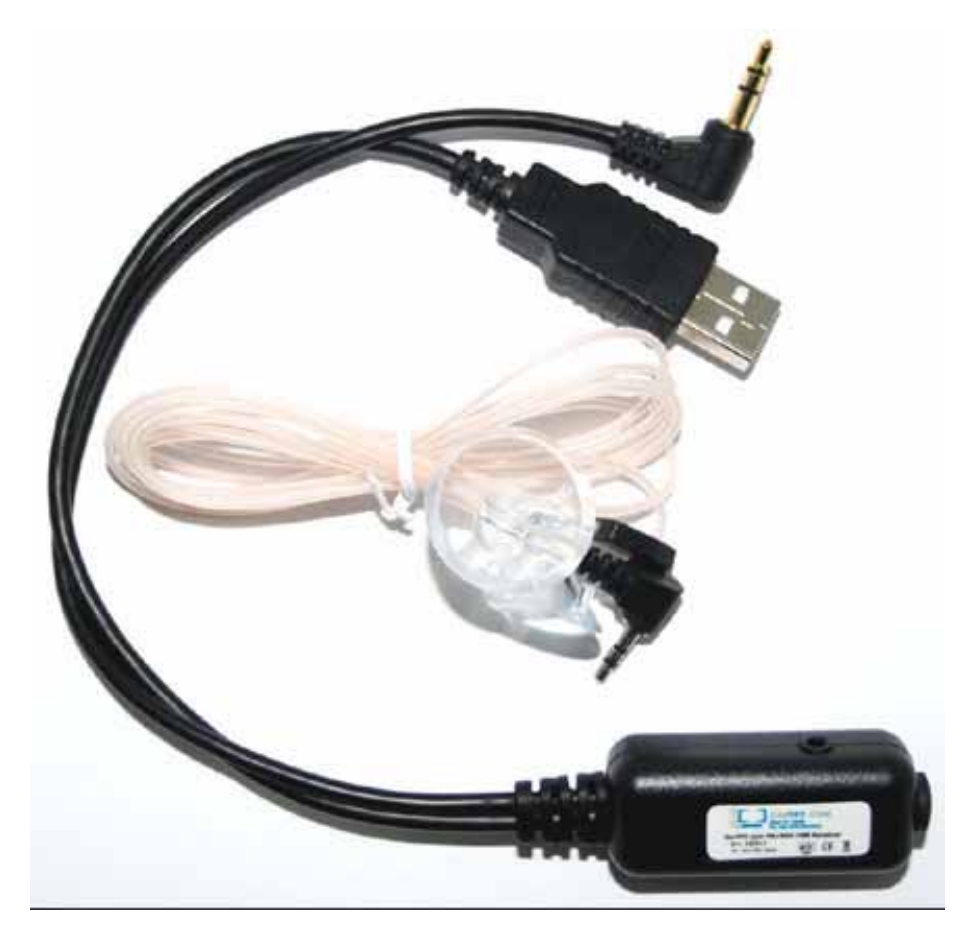

Im Geräte-Manager wird Ihnen einen neues Gerät angezeigt, hier können Sie später auch überprüfen, ob die Installation angenommen wurde

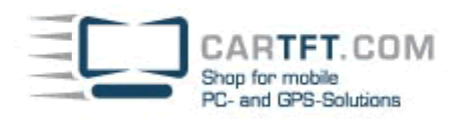

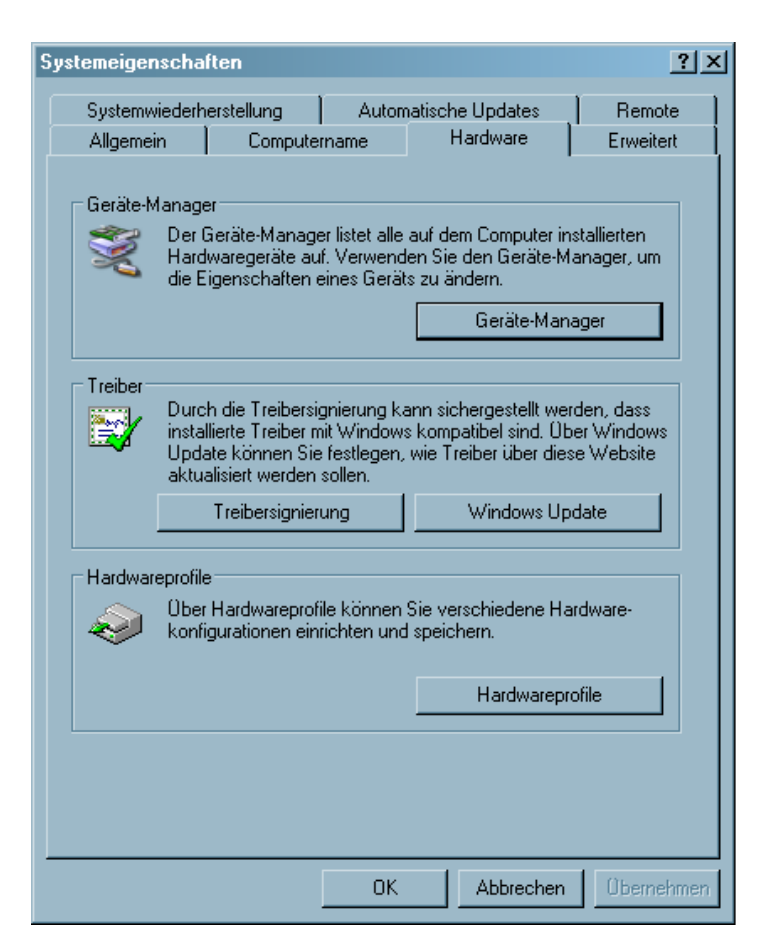

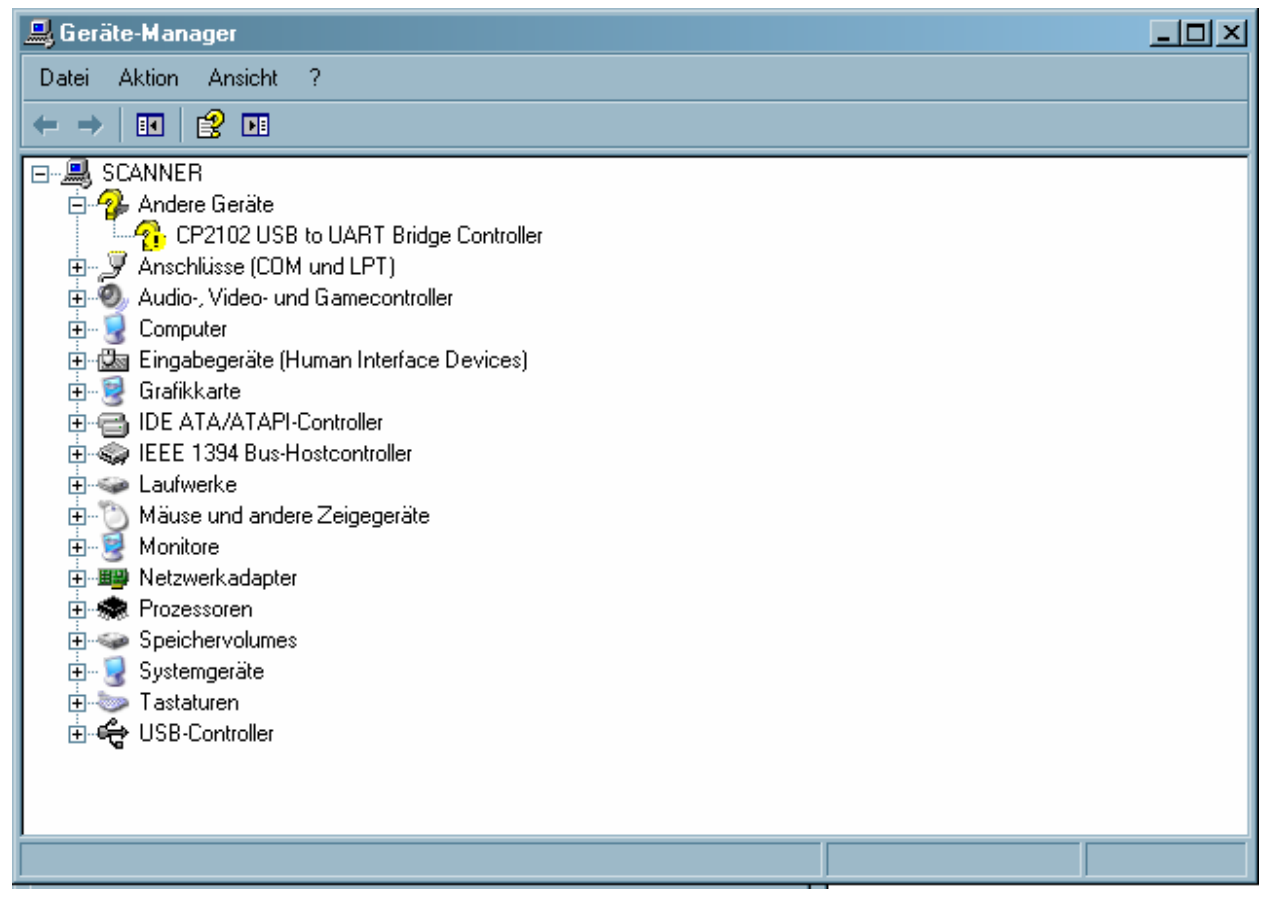

Legen Sie die mitgelieferte Treiber CD ein. Navigieren Sie zu dem Ordner "Drivers" und öffnen Sie diesen Ordner.

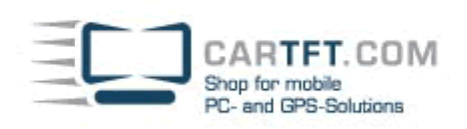

-

| CarTFT_FM_v1_1                                                                                                    |                                                                                                    |       |                        | _D×           |
|----------------------------------------------------------------------------------------------------|----------------------------------------------------------------------------------------------------|-------|------------------------|---------------|
| Datei Bearbeiten Ansicht Favoriten Ext                                                                                                    | ras ?                                                                                                    |       |                        |               |
| 🕝 Zurück 🕝 🕤 🏓 🔎 Suchen                                                                                                    | 🛜 Ordner 🛛 🎹 🕶                                                                                                    |       |                        |               |
| Adresse 🛅 C:\Dokumente und Einstellungen\JV                                                                                                    | /\Desktop\CarTFT_FM_v1_1                                                                                                    |       | •                      | > Wechseln zu |
|                                                                                                    | Name -                                                                                                    | Größe | Тур                    | Geändert am   |
| Datei- und Ordneraufgaben 🛸                                                                                                    | (Contraction of the second second sec | 62    | Dateiordner            | 07.12.2009 0  |
| Drdner umbenennen                                                                                                    | Plugins                                                                                                    |       | Dateiordner            | 07.12.2009 0  |
|                                                                                                    | Software                                                                                                    |       | Dateiordner            | 07.12.2009 0  |
|                                                                                                    | INSTALLATION_Centratuse.pdf                                                                                                    | 27 KB | Adobe Acrobat Document | 07.12.2009 0  |
|                                                                                                    | INSTALLATION_Radiator.pdf                                                                                                    | 28 KB | Adobe Acrobat Document | 07.12.2009 0  |
| Urdner im Web veröffentlichen                                                                                                    | Newing 1 1 kg                                                                                                    | 20 NB | Adobe Acrobat Document | 07.12.2009.0  |
| 😂 Ordner freigeben                                                                                                    | ersion_1_1.txt                                                                                                    | IND   | rextdokument           | 07.12.2003 0. |
| Dateien in diesem Ordner in<br>E-Mail senden                                                                                                    |                                                                                                    |       |                        |               |
| 🗙 Ordner löschen                                                                                                    |                                                                                                    |       |                        |               |
| Andere Orte       * <ul> <li>Desktop</li> <li>Eigene Dateien</li> <li>Gemeinsame Dokumente</li> <li>Arbeitsplatz</li> <li>Netzwerkumgebung</li> </ul> Details         *           Drivers<br>Dateiordher<br>Geändert am: Montag, 7. Dezember         - |                                                                                                    |       |                        |               |
| 2009, 09:11                                                                                                    | रोग                                                                                                    |       |                        | ×             |
| 1 Objekt(e) ausgewählt                                                                                                    |                                                                                                    |       | Eigener Computer       | 11.           |

## Öffnen Sie nun den Ordner vom Ihrem Betriebssystem welches Sie verwenden

| 🔁 Drivers                                      |            |                                  |       |             |                 |
|------------------------------------------------|------------|----------------------------------|-------|-------------|-----------------|
| Datei Bearbeiten Ansicht Favo                  | riten E:   | ktras ?                          |       |             |                 |
| 🔆 Zuriick + 🕥 - 🏂 🔎                            | Suchen     | 🕞 Ordner 🛛 🎹 🕶                   |       |             |                 |
| Adresse 🛅 C:\Dokumente und Einste              | ellungen/J | W\Desktop\CarTFT_FM_v1_1\Drivers |       | 1           | 🚽 🛃 Wechseln zu |
|                                                | 200        | - Name -                         | Größe | Тур         | Geändert am     |
| Datei- und Ordneraufgaben                      | ~          | Windows_2K_XP_S2K3_Vista         |       | Dateiordner | 07.12.2009 0    |
| 📄 Ordner umbenennen                            |            | Windows_7                        |       | Dateiordner | 07.12.2009 0    |
| 👩 Ordner verschieben                           |            | windows_35_38                    |       | Dateloroner | 07.12.2009 0    |
| 🛅 Ordner kopieren                              |            |                                  |       |             |                 |
| 🛛 🧖 Ordner im Web veröffentlichen              |            |                                  |       |             |                 |
| 🙀 Ordner freigeben                             |            |                                  |       |             |                 |
| Dateien in diesem Ordner in<br>E-Mail senden   |            |                                  |       |             |                 |
| 🗙 Ordner löschen                               |            |                                  |       |             |                 |
| Andere Orte                                    | *          |                                  |       |             |                 |
| CarTFT FM v1 1                                 |            |                                  |       |             |                 |
| Eigene Dateien                                 |            |                                  |       |             |                 |
| 👝 Gemeinsame Dokumente                         |            |                                  |       |             |                 |
| 🚽 Arbeitsplatz                                 |            |                                  |       |             |                 |
| Setzwerkumgebung                               |            |                                  |       |             |                 |
| Details                                        | *          |                                  |       |             |                 |
| Windows_2K_XP_S2K3_Vista<br>Dateiordner        |            |                                  |       |             |                 |
| Geändert am: Montag, 7. Dezembe<br>2009, 09:11 | r          |                                  |       |             |                 |
| l<br>I Objekt(e) ausgewählt                    |            | 2121                             |       | Eigener Co  | omputer //      |

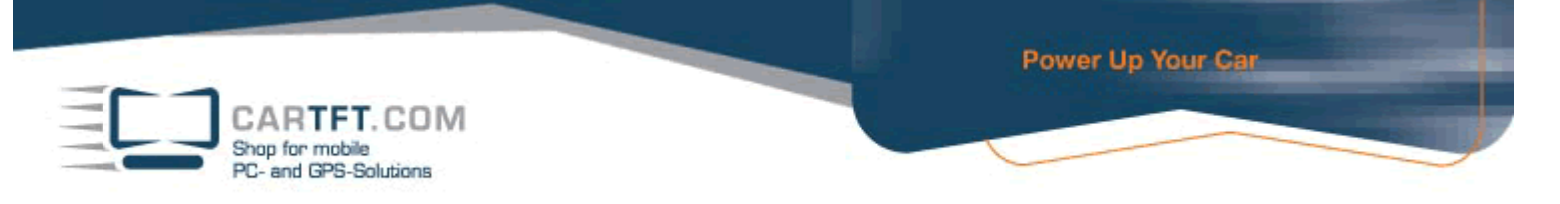

Beginnen Sie jetzt mit der Installierung und bestätigen Sie mit einen doppelklick die "CarTFT\_FM\_Driver\_Install\_exe" Anwendung

| 눧 Windows_2K_XP_S2K3_Vista                      |             |                                                           |             |                             |               |
|-------------------------------------------------|-------------|-----------------------------------------------------------|-------------|-----------------------------|---------------|
| Datei Bearbeiten Ansicht Favorit                | en Extr     | tras ?                                                    |             |                             | 2             |
| 🔆 Zuriick 👻 🕗 - 🏂 🔎 S                           | Suchen      | 📂 Ordner 🛛 🎹 🗸                                            |             |                             |               |
| Adresse 🛅 C:\Dokumente und Einstellu            | ingen√JW    | V\Desktop\CarTFT_FM_v1_1\Drivers\Windows_2K_              | _XP_S2K3_Vi | sta 🔄 🚺                     | > Wechseln zu |
|                                                 | -           | ▲ Name ▲                                                  | Größe       | Тур                         | Geändert am   |
| Datei- und Ordneraufgaben                       | *           | 🛅 x64                                                     |             | Dateiordner                 | 07.12.2009 0: |
| 📄 Datei umbenennen                              |             | ₩ 86                                                      | 470.00      | Dateiordner                 | 07.12.2009 0  |
| 🔂 Datei verschieben                             |             | The Carl FI_FM_Driver_Install.exe                         | 176 KB      | Anwendung                   | 07.12.2009.0  |
| Datei kopieren                                  |             | Setup.ini                                                 | 10 KB       | Konrigurationseinstellungen | 07.12.2009.0  |
| Datoi Kopision                                  |             |                                                           | 5 KB        | Setup-Informationen         | 07.12.2003.0  |
| Datei in E Mail useren den                      |             |                                                           | 510         | Setap-Informationen         | 07.12.2003 0. |
| Datei in E-Mail Versenden                       |             |                                                           |             |                             |               |
| X Datei loschen                                 |             |                                                           |             |                             |               |
|                                                 | _           |                                                           |             |                             |               |
| Andere Orte                                     | *           |                                                           |             |                             |               |
| 🛅 Drivers                                       |             |                                                           |             |                             |               |
| 📋 Eigene Dateien                                |             |                                                           |             |                             |               |
| 👝 Gemeinsame Dokumente                          |             |                                                           |             |                             |               |
| Arbeitsplatz                                    |             |                                                           |             |                             |               |
|                                                 |             |                                                           |             |                             |               |
|                                                 |             |                                                           |             |                             |               |
|                                                 | _           |                                                           |             |                             |               |
| Details                                         | *           |                                                           |             |                             |               |
| CarTFT_FM_Driver_Install.exe<br>Anwendung       |             |                                                           |             |                             |               |
| Geändert am: Montag, 7. Dezember<br>2009, 09:11 |             |                                                           |             |                             |               |
| Größe: 175 KB                                   |             |                                                           |             |                             |               |
|                                                 |             | <b>+</b> [4]                                              |             |                             | •             |
| Beschreibung: Driver Installation Utility Firm  | na: Silicon | n Laboratories, Inc. Dateiversion: 2.4.0.0 Erstellt am: 1 | 0.) 175 KB  | 🛛 🚽 Eigener Computer        | 11.           |

Bestätigen Sie die Sicherheitswarnung mit "Ausführen", damit Sie zur Installation kommen.

|                                                    | Name: CarTFT_FM_Driver_Install.exe       |
|----------------------------------------------------|------------------------------------------|
|                                                    | Herausgeber: Unbekannter Herausgeber     |
|                                                    | Typ: Anwendung                           |
| Von: C:\Dokumente und Einstellungen\JW\Desktop\Car |                                          |
|                                                    | Ausführen Abbrechen                      |
| Vor                                                | dem Öffnen dieser Datei immer bestätigen |
|                                                    |                                          |

Bestätigen Sie den "Install" Button

| CARTFT.CO<br>Shop for mobile<br>PC- and GPS-Solution | DM<br>B                                                  | Power Up Your Car |
|------------------------------------------------------|----------------------------------------------------------|-------------------|
|                                                      | CarTFT.com FM RDS USB Receiver Driver Installer          | ×                 |
|                                                      | Installation Location: Driver<br>C:\Programme\CarTFT_FM\ | Version 5.4.24    |
|                                                      | Change Install Location                                  | Cancel            |

Wenn die Installierung fertig ist, bestätigten Sie es mit "OK"

| Success | ×                                   |
|---------|-------------------------------------|
| į       | Installation completed successfully |
|         | OK ]                                |

Navigieren Sie jetzt zum "Geräte-Manager" und schauen nach, auf welchen COM Port es installiert wurde. Sie finden diesen wie folgt

| Systemeigen | scha                                                                                                    | iten           |       |                 | ? ×                               |
|-------------|----------------------------------------------------------------------------------------------------|----------------|-------|-----------------|-----------------------------------|
| Systemwi    | iederh                                                                                                    | erstellung     | Autom | atische Updates | Remote                            |
| Allgemeir   | n                                                                                                    | Computer       | rname | Hardware        | Erweitert                         |
| Geräte-M    | Geräte-Manager<br>Der Geräte-Manager listet alle auf dem Computer installierten<br>Hardwaregeräte auf. Verwenden Sie den Geräte-Manager, um<br>die Eigenschaften eines Geräts zu ändern.<br>Geräte-Manager                              |                |       |                 | stallierten<br>anager, um<br>ager |
| Treiber     | Treiber<br>Durch die Treibersignierung kann sichergestellt werden, dass<br>installierte Treiber mit Windows kompatibel sind. Über Windows<br>Update können Sie festlegen, wie Treiber über diese Website<br>aktualisiert werden sollen. |                |       |                 |                                   |
|             |                                                                                                    | Treibersignier | ung   | Windows Up      | date                              |
| Hardware    | Hardwareprofile<br>Über Hardwareprofile können Sie verschiedene Hardware-<br>konfigurationen einrichten und speichern.                                                                                                    |                |       |                 | irdware-                          |
|             |                                                                                                    |                |       | Hardwarepr      | ofile                             |
|             |                                                                                                    |                |       |                 |                                   |
|             |                                                                                                    |                | OK    | Abbrechen       | Übernehmen                        |

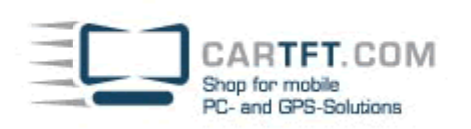

| 🚇 Geräte-Manager                                                                                                    |  |
|----------------------------------------------------------------------------------------------------|--|
| Datei Aktion Ansicht ?                                                                                                    |  |
|                                                                                                    |  |
| <ul> <li>SCANNER</li> <li>Audio-, Video- und Gamecontroller</li> <li>Computer</li> <li>Computer</li> <li>Grafikkate</li> <li>IDE ATA/ATAPI-Controller</li> <li>Keite IIDE Ata A/ATAPI-Controller</li> <li>Mause und andere Zeigegeräte</li> <li>Maise und andere Zeigegeräte</li> <li>Monitore</li> <li>Prozessoren</li> <li>Systemgeräte</li> <li>Systemgeräte</li> <li>Systemgeräte</li> <li>USB-Controller</li> </ul> |  |
|                                                                                                    |  |

Die Bezeichnung ist "Silicon Labs CP210x USB to UART Bridge" und in unseren Beispiel wurde es auf "COM 12" installiert. Merken oder Notieren Sie sich den Ihnen angezeigten COM Port

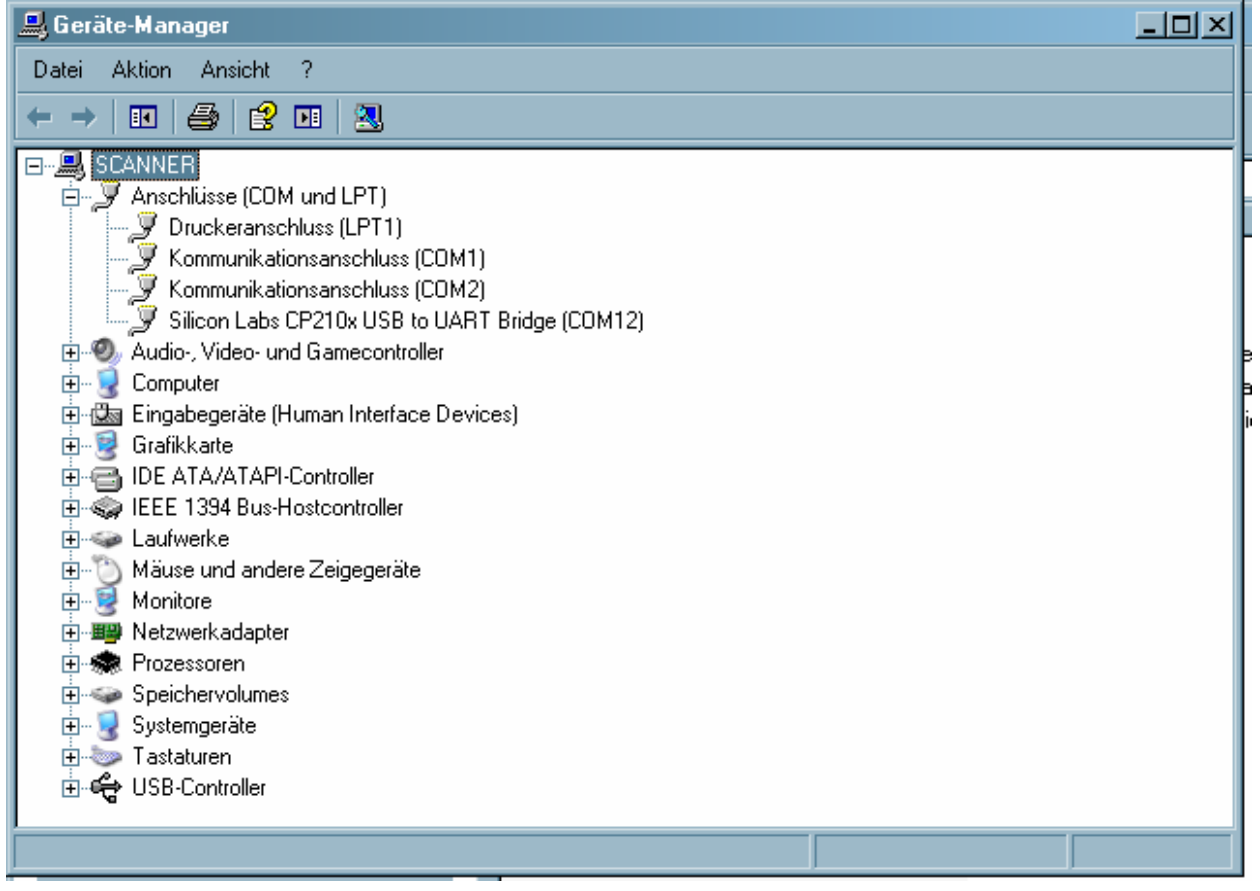

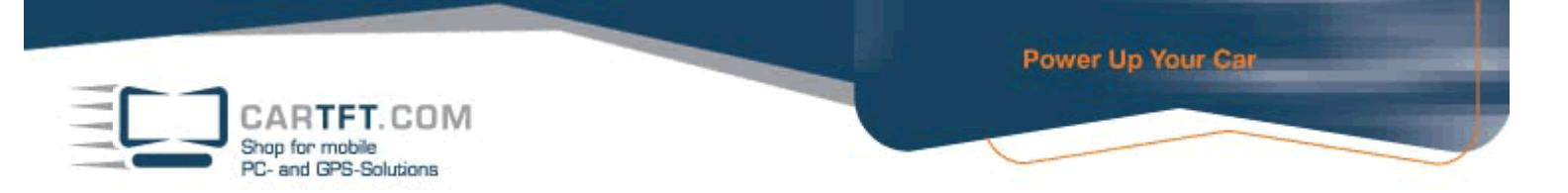

Wechseln Sie in das Verzeichnis "Software" und installieren Sie die "Radiator\_Setup.exe" Datei

| 🚞 Software                                      |                                         |                |                     |
|-------------------------------------------------|-----------------------------------------|----------------|---------------------|
| Datei Bearbeiten Ansicht Favori                 | iten Extras ?                           |                | . 🥂                 |
| 😋 Zuriick 🔹 🕥 - 🏂 🔎                             | Suchen 😥 Ordner 🛄 -                     |                |                     |
| Adresse 🛅 C:\Dokumente und Einstel              | llungen\JW\Desktop\CarTFT_FM_v1_1\Softw | are            | 🚽 🎒 Wechseln zu     |
|                                                 | Name -                                  | Größe Typ      | Geändert am         |
| Datei- und Ordneraufgaben                       | Radiator_Setup.exe                      | 2.301 KB Anwen | dung 07.12.2009 0:  |
| 📺 Datei umbenennen                              | E READ_ME.txt                           | 1 KB Textdol   | kument 07.12.2009 0 |
| 👩 Datei verschieben                             |                                         |                |                     |
| 🛅 Datei kopieren                                |                                         |                |                     |
| 🛛 🔕 Datei im Web veröffentlichen                |                                         |                |                     |
| 🎯 Datei in E-Mail versenden                     |                                         |                |                     |
| 🗙 Datei löschen                                 |                                         |                |                     |
| Andere Orte                                     | *                                       |                |                     |
| 👝 CarTFT FM v1 1                                |                                         |                |                     |
| Eigene Dateien                                  |                                         |                |                     |
| 🛅 Gemeinsame Dokumente                          |                                         |                |                     |
| 🚽 Arbeitsplatz                                  |                                         |                |                     |
| 🧐 Netzwerkumgebung                              |                                         |                |                     |
| Details                                         | *                                       |                |                     |
| Radiator_Setup.exe<br>Anwendung                 |                                         |                |                     |
| Geändert am: Montag, 7: Dezember<br>2009, 09:11 |                                         |                |                     |
| Größe: 2,24 MB                                  |                                         |                |                     |
| E                                               |                                         | 224MB          | Einen Complex       |
| Erstein am. 20.12.2004 08:22 Große: 2,24        | + MD                                    | [2,24 MB       | Eigener compater    |

Bestätigen Sie die Sicherheitswarnung mit "Ausführen", damit Sie zur Installation kommen

| Datei öff                                                                                                    | fnen - Sicherheitswarnung                                                      | × |  |
|----------------------------------------------------------------------------------------------------|--------------------------------------------------------------------------------|---|--|
| Der Ho<br>diese                                                                                                    | erausgeber konnte nicht verifiziert werden. Möchten Sie<br>Software ausführen? |   |  |
|                                                                                                    | Name: Radiator_Setup.exe                                                       |   |  |
|                                                                                                    | Herausgeber: Unbekannter Herausgeber                                           |   |  |
|                                                                                                    | Typ: Anwendung                                                                 |   |  |
|                                                                                                    | Von: C:\Dokumente und Einstellungen\JW\Desktop\Car                             |   |  |
|                                                                                                    | Ausführen Abbrechen                                                            |   |  |
| Vor 🔽                                                                                                    | Vor dem Öffnen dieser Datei immer bestätigen                                   |   |  |
| Diese Datei verfügt über keine gültige digitale Signatur, die den<br>Herausgeber verifiziert. Sie sollten nur Software ausführen, die von<br>Herausgebern stammt, denen Sie vertrauen. <u>Welche Software kann</u><br>ausgeführt werden? |                                                                                |   |  |

Bestätigen Sie mit "Next" bis Sie beim "Install" Button vorbei sind und die Installierung läuft

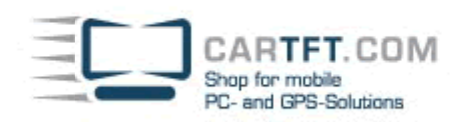

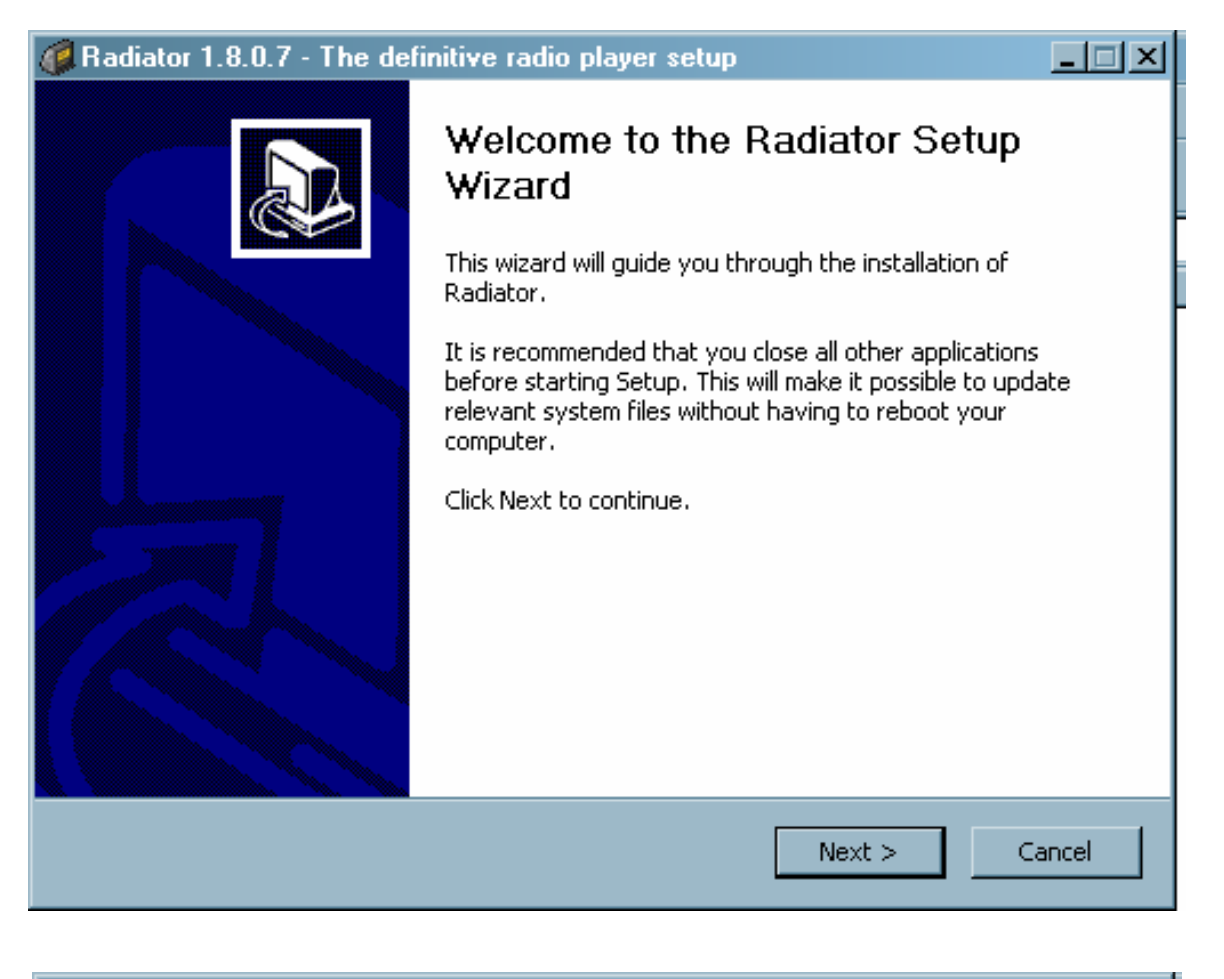

| 🦸 Radiator 1.8.0.7 - The defir                                | nitive radio player setup                                                                                                    | _ 🗆 🗵  |
|---------------------------------------------------------------|----------------------------------------------------------------------------------------------------|--------|
| Choose Components<br>Choose which features of Radia           | tor you want to install.                                                                                                    |        |
| Welcome to Radiator installation                              | . Select optional items to install.                                                                                                    |        |
| Select the type of install:                                   | Full                                                                                                    |        |
| Or, select the optional<br>components you wish to<br>install: | Radiator core (required)<br>Add-ons<br>Add-ons<br>Plugins<br>PDF documentation<br>Help file<br>Additional language support<br>Shortcuts |        |
| Space required: 3.2MB                                         |                                                                                                    |        |
| Radiator installation system                                  |                                                                                                    |        |
|                                                               | < Back Next >                                                                                                    | Lancel |

| CARTFT.COM<br>Shop for mobile<br>PC- and GPS-Solutions                     | Power Up Your Car |
|----------------------------------------------------------------------------|-------------------|
| Radiator 1.8.0.7 - The definitive radio player setup                       |                   |
| Choose Install Location<br>Choose the folder in which to install Radiator. |                   |

| Choose the folder in which to install Radiator. |
|-------------------------------------------------|
|                                                 |

Installation directory:

| Destination Folder                               |                      |
|--------------------------------------------------|----------------------|
| C:\Programme\Radiator                            | Browse               |
| Space required: 3.2MB<br>Space available: 42.8GB |                      |
| adiator installation system ————                 | < Back Next > Cancel |

| Radiator 1.8.0.7 - The definitive radio player setup                                                                                                    | _ 🗆 🗵 |
|----------------------------------------------------------------------------------------------------|-------|
| Choose Start Menu Folder<br>Choose a Start Menu folder for the Radiator shortcuts.                                                                                                    |       |
| Select the Start Menu folder in which you would like to create the program's shortcuts. The can also enter a name to create a new folder.          Radiator         Autostart         PL-2303 USB-Serial Driver         RealVNC         truck navigator 5         UPDD         Verwaltung         Zubehör | You   |
| Do not create shortcuts     Radiator installation system <ul> <li><ul>                  Back</ul></li>                  Install                  Ca </ul>                                                                                                    | ancel |

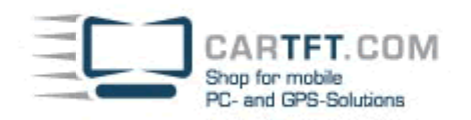

| Installing         Please wait while Radiator is being installed.         Extract: sf16fmr2.dll 100%         Extract: sf16fmr2.dll 100%         Copying SoundForte SF16-FMR direct access plugin         Create folder: C:\Programme\Radiator\Plugins         Extract: sf16fmr.tt 100%         Copying SoundForte SF16-FMR2 direct access plugin         Create folder: C:\Programme\Radiator\Plugins         Extract: sf16fmr.tt 100%         Copying SoundForte SF16-FMR2 direct access plugin         Create folder: C:\Programme\Radiator\Plugins         Extract: sf16fmr.tt 100%         Copying SoundForte SF16-FMR2 direct access plugin         Create folder: C:\Programme\Radiator\Plugins         Output folder: C:\Programme\Radiator\Plugins         Extract: sf16fmr.tt 100%         Extract: sf16fmr.tt 100%         Completed successfully.         Completed successfully.         Completed successfully.         Completed successfully.         Create folder: C:\Programme\Radiator\Fonts         Extract: Lithuanian.fnt 100%         Creater didder: C:\Programme\Radiator\Fonts         Output folder: C:\Programme\Radiator\Fonts         Output folder: C:\Programme\Radiator\Fonts         Create shortcu: C:\Dolumente und Einstellungen\JW\Desktop\Radiator.lnk                                                                                                    | Radiator 1.8.0.7 - The definitive rad                                                                                                    | dio player setup                                                                                                |    |
|----------------------------------------------------------------------------------------------------|----------------------------------------------------------------------------------------------------|----------------------------------------------------------------------------------------------------|----|
| Please wait while Radiator is being installed.                                                                                                    | Installing                                                                                                    |                                                                                                    |    |
| Extract: sf16fmr2.dl 100% Output folder: C:\Programme\Radiator\Plugins Extract: RadioTrack2.txt 100% Copying SoundForte SF16-FMR direct access plugin Greate folder: C:\Programme\Radiator\Plugins Extract: sf16fmr.td 100% Copying SoundForte SF16-FMR2 direct access plugin Greate folder: C:\Programme\Radiator\Plugins Extract: sf16fmr.td 100% Copying SoundForte SF16-FMR2 direct access plugin Greate folder: C:\Programme\Radiator\Plugins Extract: sf16fmr.td 100% Copying SoundForte SF16-FMR2 direct access plugin Greate folder: C:\Programme\Radiator\Plugins Extract: sf16fmr.td 100% Copying SoundForte SF16-FMR2 direct access plugin Greate folder: C:\Programme\Radiator\Plugins Extract: sf16fmr.td 100% Copying SoundForte SF16-FMR2 direct access plugin Greate folder: C:\Programme\Radiator\Plugins Extract: sf16fmr.td 100% Copying SoundForte SF16-FMR2 direct access plugin Completed successfully. Completed successfully. Completed successful | Please wait while Radiator is being installe                                                                                                    | ed. (                                                                                                    |    |
| Output folder: C:\Programme\Radiator\Plugins         Extract: RadioTrack2.tkt 100%         Copying SoundForts SF16-FMR direct access plugin         Create folder: C:\Programme\Radiator\Plugins         Output folder: C:\Programme\Radiator\Plugins         Output folder: C:\Programme\Radiator\Plugins         Output folder: C:\Programme\Radiator\Plugins         Output folder: C:\Programme\Radiator\Plugins         Output folder: C:\Programme\Radiator\Plugins         Output folder: C:\Programme\Radiator\Plugins         Output folder: C:\Programme\Radiator\Plugins         Output folder: C:\Programme\Radiator\Plugins         Output folder: C:\Programme\Radiator\Plugins         Output folder: C:\Programme\Radiator\Plugins         Extract: sf16fmr2.dll 100%         Radiator I.8.0.7 - The definitive radio player setup         Installation Complete         Setup was completed successfully.         Completed successfully.         Completed successfully.         Cuput folder: C:\Programme\Radiator\Fonts         Extract: Lthuanian.fnt 100%         Create folder: C:\Programme\Radiator\Fonts         Extract: Turkc.fnt 100%         Create folder: C:\Programme\Radiator\Fonts         Extract: Turkc.fnt 100%         Create folder: C:\Programme\Radiator\Fonts         Extract: Turkc.fnt 100% </td <td>Extract: sf16fmr2.dll 100%</td> <td></td> <td></td>                                                                                                    | Extract: sf16fmr2.dll 100%                                                                                                    |                                                                                                    |    |
| Output folder: C:\Programme\Radiator\Plugins         Extract: RadioTrack2.dll 100%         Copying SoundForte SF16-FMR direct access plugin         Greate folder: C:\Programme\Radiator\Plugins         Output folder: C:\Programme\Radiator\Plugins         Output folder: C:\Programme\Radiator\Plugins         Output folder: C:\Programme\Radiator\Plugins         Output folder: C:\Programme\Radiator\Plugins         Output folder: C:\Programme\Radiator\Plugins         Output folder: C:\Programme\Radiator\Plugins         Output folder: C:\Programme\Radiator\Plugins         Output folder: C:\Programme\Radiator\Plugins         Output folder: C:\Programme\Radiator\Plugins         Extract: sf16fmrd.ull.         Radiator 1.8.0.7 - The definitive radio player setup         Installation Complete         Setup was completed successfully.         Completed successfully.         Output folder: C:\Programme\Radiator\Fonts         Extract: Lithuania.fnt 100%         Create folder: C:\Programme\Radiator\Fonts         Extract: C:\Programme\Radiator\Fonts         Extract: C:\Programme\Radiator\Fonts         Extract: C:\Programme\Radiator\Fonts         Output folder: C:\Programme\Radiator\Fonts         Extract: C:\Dokumente und Einstellungen\JW\Desktop\Radiator.lnk         Creats shortcut: C:\Dokumente und Einstellungen\JW\Anwendun                                                                                                    |                                                                                                    |                                                                                                    |    |
| adiator installation system         < Back                                                                                                    | Output folder: C:\Programme\Radiator\<br>Extract: RadioTrack2.dll 100%<br>Extract: RadioTrack2.txt 100%<br>Copying SoundForte SF16-FMR direct a<br>Create folder: C:\Programme\Radiator\<br>Output folder: C:\Programme\Radiator\<br>Extract: sf16fmr.dll 100%<br>Extract: sf16fmr.txt 100%<br>Copying SoundForte SF16-FMR2 direct<br>Create folder: C:\Programme\Radiator\<br>Output folder: C:\Programme\Radiator\<br>Extract: sf16fmr2.dll 100% | Plugins<br>ccess plugin<br>Plugins<br>Plugins<br>access plugin<br>Plugins<br>Plugins                            | A  |
| < Back                                                                                                    | adiator installation system                                                                                                    |                                                                                                    | •  |
| Radiator 1.8.0.7 - The definitive radio player setup         nstallation Complete         Setup was completed successfully.         Completed successfully.         Output folder: C:\Programme\Radiator\Fonts         Extract: Lithuanian.fnt 100%         Create folder: C:\Programme\Radiator\Fonts         Extract: Lithuanian.fnt 100%         Create folder: C:\Programme\Radiator\Fonts         Extract: Turkic.fnt 100%         Creating desktop icon         Output folder:         C:\Dokumente und Einstellungen\JW\Desktop\Radiator.Ink         Creating QuickLaunch icon         Output folder:         C:\Dokumente und Einstellungen\JW\Anwendungsdaten\Microsoft\I         Completed successfully.                                                                                                    |                                                                                                    | < Back Next > Cano                                                                                              | el |
| Radiator 1.8.0.7 - The definitive radio player setup         nstallation Complete         Setup was completed successfully.         Completed successfully.         Output folder: C:\Programme\Radiator\Fonts         Extract: Lithuanian.fnt 100%         Create folder: C:\Programme\Radiator\Fonts         Output folder: C:\Programme\Radiator\Fonts         Output folder: C:\Programme\Radiator\Fonts         Output folder: C:\Programme\Radiator\Fonts         Output folder: C:\Programme\Radiator\Fonts         Output folder:         Creating desktop icon         Output folder:         Create shortcut: C:\Dokumente und Einstellungen\JW\Desktop\Radiator.lnk         Create shortcut: C:\Dokumente und Einstellungen\JW\Anwendungsdaten\Microsoft\I         Output folder:         Create shortcut: C:\Dokumente und Einstellungen\JW\Anwendungsdaten\Microsoft\I         Completed successfully.                                                                                                    |                                                                                                    |                                                                                                    |    |
| nstallation Complete         Setup was completed successfully.         Completed successfully.         Output folder: C:\Programme\Radiator\Fonts         Extract: Lithuanian.fnt 100%         Create folder: C:\Programme\Radiator\Fonts         Output folder: C:\Programme\Radiator\Fonts         Output folder: C:\Programme\Radiator\Fonts         Output folder: C:\Programme\Radiator\Fonts         Create folder: C:\Programme\Radiator\Fonts         Output folder:         Create shortcut: C:\Dokumente und Einstellungen\JW\Desktop\Radiator.Ink         Create shortcut: C:\Dokumente und Einstellungen\JW\Anwendungsdaten\Microsoft\I         Output folder:         Create shortcut: C:\Dokumente und Einstellungen\JW\Anwendungsdaten\Microsoft\I         Completed successfully.                                                                                                    | Radiator 1.8.0.7 - The definitive rad                                                                                                    | dio player setup                                                                                                |    |
| Setup was completed successfully. Completed successfully. Output folder: C:\Programme\Radiator\Fonts Extract: Lithuanian.fnt 100% Create folder: C:\Programme\Radiator\Fonts Output folder: C:\Programme\Radiator\Fonts Extract: Turkic.fnt 100% Creating desktop icon Output folder: Create shortcut: C:\Dokumente und Einstellungen\JW\Desktop\Radiator.lnk Creating QuickLaunch icon Output folder: Create shortcut: C:\Dokumente und Einstellungen\JW\Anwendungsdaten\Microsoft\I Completed successfully.                                                                                                    | nstallation Complete                                                                                                    |                                                                                                    |    |
| Completed successfully. Output folder: C:\Programme\Radiator\Fonts Extract: Lithuanian.fnt 100% Create folder: C:\Programme\Radiator\Fonts Output folder: C:\Programme\Radiator\Fonts Extract: Turkic.fnt 100% Creating desktop icon Output folder: Create shortcut: C:\Dokumente und Einstellungen\JW\Desktop\Radiator.lnk Creating QuickLaunch icon Output folder: Create shortcut: C:\Dokumente und Einstellungen\JW\Anwendungsdaten\Microsoft\I Completed successfully.                                                                                                    | Setup was completed successfully.                                                                                                    |                                                                                                    | 9  |
| Completed successfully.          Output folder: C:\Programme\Radiator\Fonts         Extract: Lithuanian.fnt 100%         Create folder: C:\Programme\Radiator\Fonts         Output folder: C:\Programme\Radiator\Fonts         Extract: Turkic.fnt 100%         Creating desktop icon         Output folder:         Create shortcut: C:\Dokumente und Einstellungen\JW\Desktop\Radiator.lnk         Create shortcut: C:\Dokumente und Einstellungen\JW\Anwendungsdaten\Microsoft\I         Output folder:         Create shortcut: C:\Dokumente und Einstellungen\JW\Anwendungsdaten\Microsoft\I         Output folder:         Create shortcut: C:\Dokumente und Einstellungen\JW\Anwendungsdaten\Microsoft\I         Output folder:         Create shortcut: C:\Dokumente und Einstellungen\JW\Anwendungsdaten\Microsoft\I         Completed successfully.                                                                                                    |                                                                                                    |                                                                                                    |    |
| Output folder: C:\Programme\Radiator\Fonts<br>Extract: Lithuanian.fnt 100%<br>Create folder: C:\Programme\Radiator\Fonts<br>Output folder: C:\Programme\Radiator\Fonts<br>Extract: Turkic.fnt 100%<br>Creating desktop icon<br>Output folder:<br>Create shortcut: C:\Dokumente und Einstellungen\JW\Desktop\Radiator.Ink<br>Creating QuickLaunch icon<br>Output folder:<br>Create shortcut: C:\Dokumente und Einstellungen\JW\Anwendungsdaten\Microsoft\I<br>Completed successfully.                                                                                                    | Completed successfully.                                                                                                    |                                                                                                    |    |
| idiator installation system                                                                                                    | Output folder: C:\Programme\Radiator\<br>Extract: Lithuanian.fnt 100%<br>Create folder: C:\Programme\Radiator\<br>Output folder: C:\Programme\Radiator\<br>Extract: Turkic.fnt 100%<br>Creating desktop icon<br>Output folder:<br>Create shortcut: C:\Dokumente und Ein<br>Create shortcut: C:\Dokumente und Ein<br>Create shortcut: C:\Dokumente und Ein<br>Completed successfully.                                                               | ;Fonts<br>;Fonts<br>;Fonts<br>hstellungen\JW\Desktop\Radiator.lnk<br>hstellungen\JW\Anwendungsdaten\Microsoft\I | •  |
|                                                                                                    | adiator installation system                                                                                                    |                                                                                                    |    |
| Z Rock Novth > Consol                                                                                                    |                                                                                                    | < Rock Next > Com                                                                                               | ol |

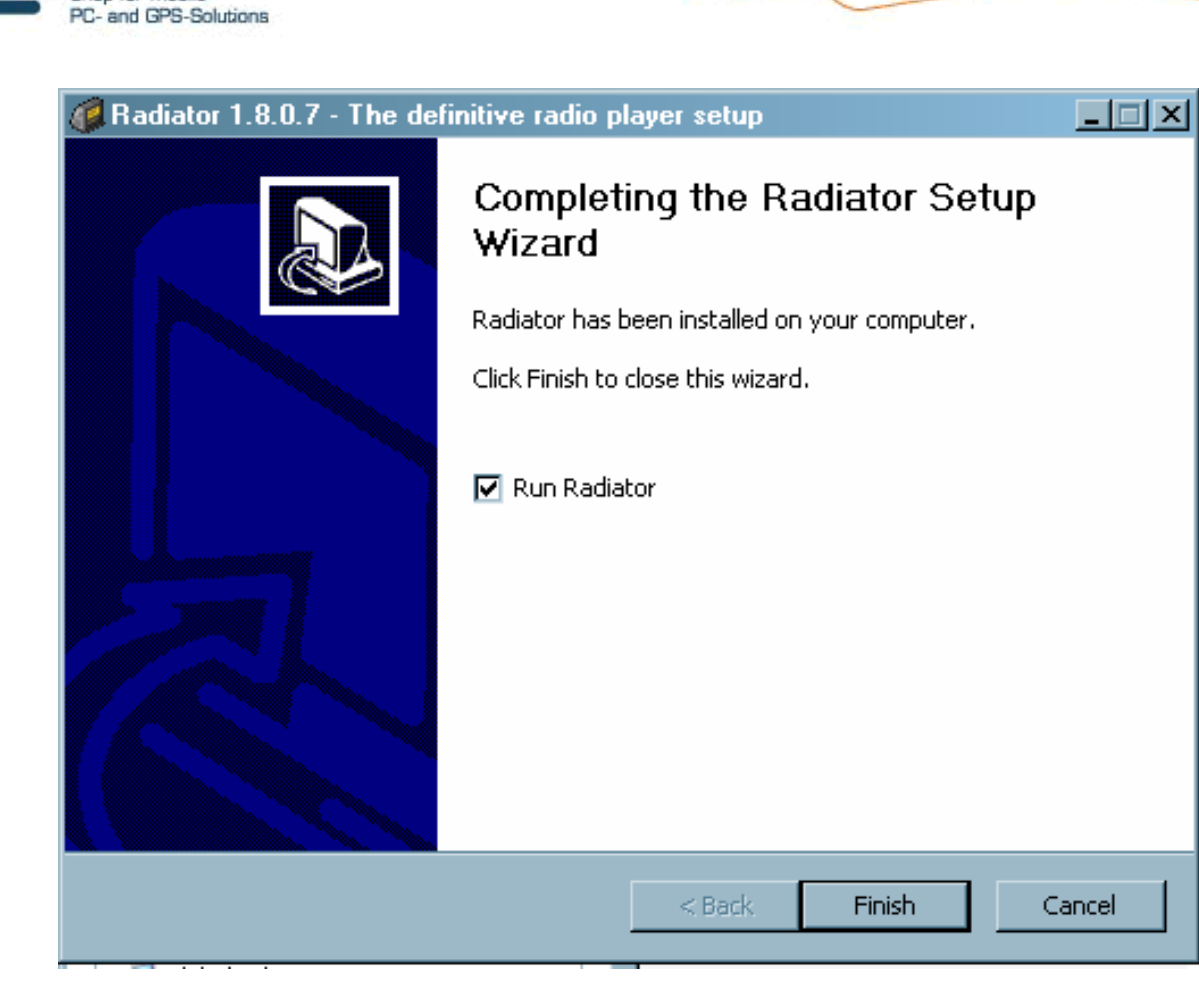

CARTFT.COM

Shop for mobile

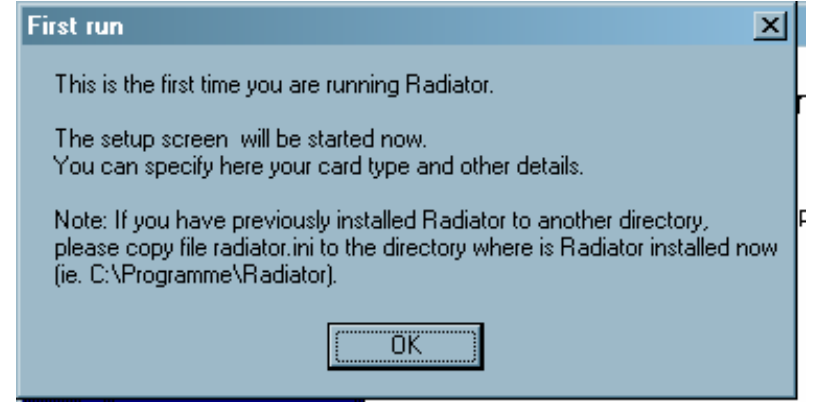

Dieses Fenster können Sie vorerst schliessen

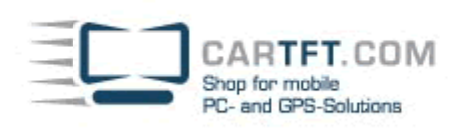

| Configuration                             | ?×                           |
|-------------------------------------------|------------------------------|
| 📔 Hardware 🛛 🖸 R                          | ecording 📃 Options           |
| 🐼 Stations list 🛛 🔯 Schedule              | 🔳 Menu 🛛 🙆 About             |
| -Badio card                               |                              |
| Built-in (Badiator) driver                | Type (manufacturer)          |
| O External DLL driver                     | RadioTrack (AimsLab)         |
| External DLL driver                       | I/O port                     |
| 8x8wdmfm dll                              | \$30C-default                |
|                                           |                              |
| _Volume control                           |                              |
| <ul> <li>Internal (radio card)</li> </ul> | Line-in device               |
| Line in (sound card)                      | Wave                         |
|                                           |                              |
| Tuning<br>Tuning rengo                    | Tuning stop Eine tuning stop |
| Chandevel (97 100 MHz)                    |                              |
| Istandard (67 - 106 MHz)                  |                              |
|                                           |                              |
|                                           |                              |
|                                           | A when                       |

Wechseln Sie in das Verzeichnis "Plugins" und dann in das Unterverzeichnis "Radiator"

| CarTFT_FM_v1_1                                                                                                    |                             |       |                        |               |
|----------------------------------------------------------------------------------------------------|-----------------------------|-------|------------------------|---------------|
| Datei Bearbeiten Ansicht Favoriten Ext                                                                                                    | ras ?                       |       |                        | 1             |
| 🕑 Zurtick 🕝 - 췱 🔎 Suchen                                                                                                    | 彦 Ordner 🛛 🎹 🕶              |       |                        |               |
| Adresse 🛅 C:\Dokumente und Einstellungen\JW                                                                                                    | /\Desktop\CarTFT_FM_v1_1    |       | -                      | 🔁 Wechseln zu |
|                                                                                                    | Name -                      | Größe | Тур                    | Geändert am   |
| Datei- und Ordneraufgaben 🛛 🛸                                                                                                    | Drivers                     |       | Dateiordner            | 07.12.2009 0: |
| 🗂 Ordner umbenennen                                                                                                    | Plugins                     |       | Dateiordner            | 07.12.2009 0  |
| Ordner verschieben                                                                                                    | Software                    | 07.45 | Dateiordner            | 07.12.2009 0  |
|                                                                                                    | INSTALLATION_Centratuse.pdf | 27 KB | Adobe Acrobat Document | 07.12.2009.0  |
|                                                                                                    |                             | 28 NB | Adobe Acrobat Document | 07.12.2009.0  |
| Urdner im Web veröffentlichen                                                                                                    | Newign 1 1 bit              | 20 NB | Adobe Acrobat Document | 07.12.2009.0  |
| 😂 Urdner freigeben                                                                                                    |                             | 1 KD  | rexuokument            | 07.12.2003 0. |
| Dateien in diesem Ordner in<br>E-Mail senden                                                                                                    |                             |       |                        |               |
| 🗙 Ordner löschen                                                                                                    |                             |       |                        |               |
| Andere Orte *  Constraints of the second second sec |                             |       |                        |               |
| 2003, 03:11                                                                                                    | नेग                         |       |                        | •             |
| 1 Objekt(e) ausgewählt                                                                                                    |                             |       | 🛛 🚽 Eigener Computer   | · //.         |

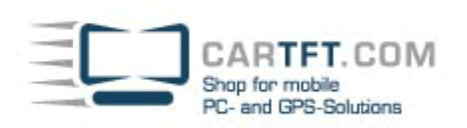

| Plugins<br>stei Baarheitan Ansisht Favoritan Eutras 2          |                  |             |
|----------------------------------------------------------------|------------------|-------------|
| Zurück - 🕥 - 🎲 💭 Suchen 💦 Ordner 📰 -                           |                  |             |
| resse C C:\Dokumente und Einstellungen\\W/Deskton\CarTET_EM_v1 | 1\Plugins        | Wechseln zu |
|                                                                | Größel Tun       | Geändert ar |
| Datei- und Ordneraufgaben                                      | Dateiordner      | 07.12.2009  |
| Crdner umbenennen                                              | Dateiordner      | 07.12.2009  |
|                                                                | Dateiordner      | 07.12.2009  |
|                                                                |                  |             |
| Urdner kopieren                                                |                  |             |
| Urdner im Web veröffentlichen                                  |                  |             |
|                                                                |                  |             |
| Dateien in diesem Ordner in<br>E-Mail senden                   |                  |             |
| X Ordner löschen                                               |                  |             |
|                                                                |                  |             |
| Andere Orte                                                    |                  |             |
| CarTFT_FM_v1_1                                                 |                  |             |
| 📋 Eigene Dateien                                               |                  |             |
| 🛅 Gemeinsame Dokumente                                         |                  |             |
| 👰 Arbeitsplatz                                                 |                  |             |
| Setzwerkumgebung                                               |                  |             |
| Details 🌣                                                      |                  |             |
| Radiator                                                       |                  |             |
| Dateiordher                                                    |                  |             |
| Geändert am: Montag, 7. Dezember                               |                  |             |
| <u></u>                                                        |                  | 6           |
| ijekt(e) ausgewählt                                            | Eigener Computer |             |

Kopieren Sie die Datei "gpstmc.dll", mit rechts Mausklick, in das Radiator-Haupt-Programmverzeichnis und fügen es auch so in diesen Ordner ein. (C:\Programme\Radiator)

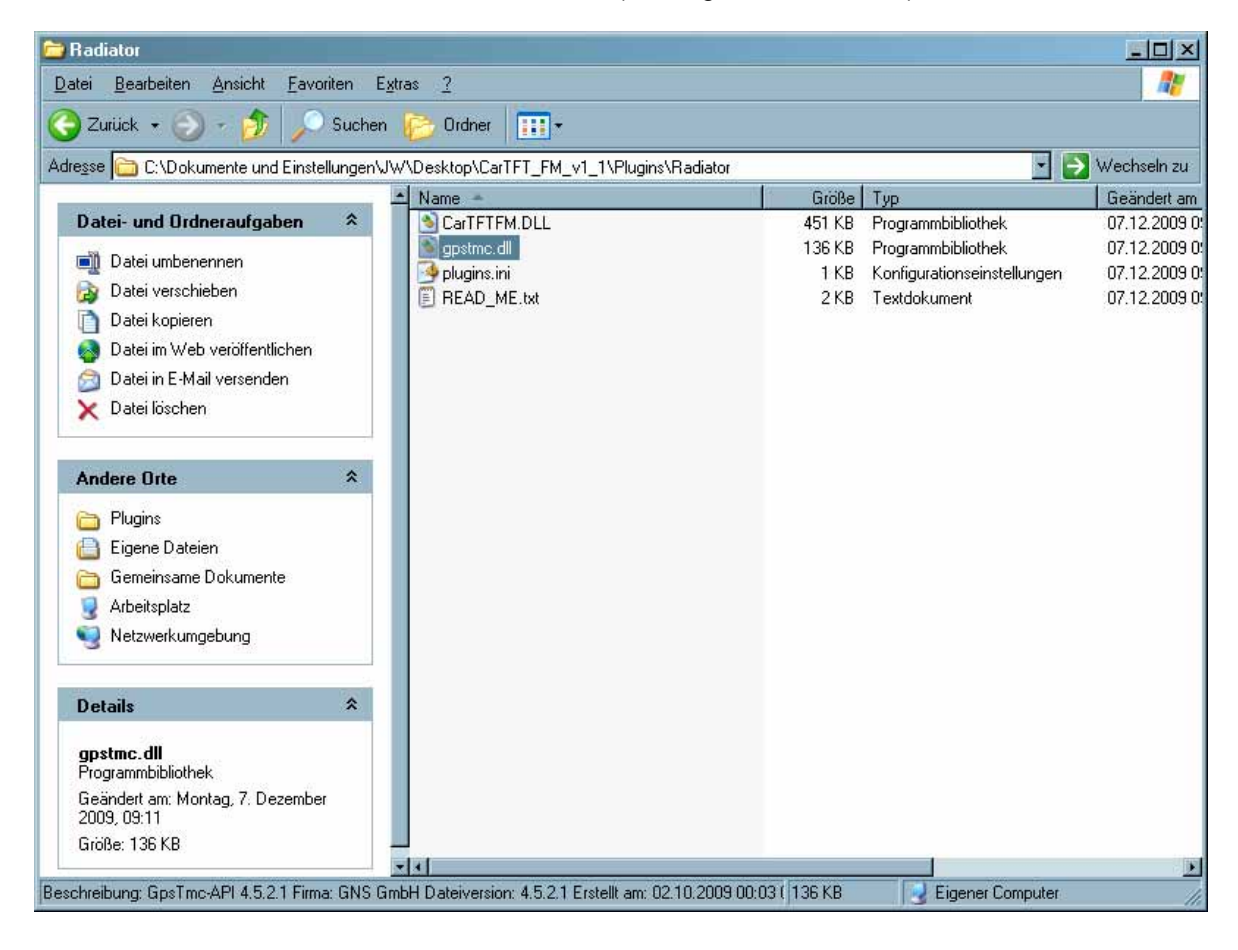

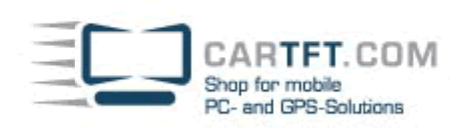

| tei Bearbeiten Ansicht Favoriten E                                                                                                    | xtras ?             |                                                                                                    |          |                                                                                         |                                        |
|----------------------------------------------------------------------------------------------------|---------------------|----------------------------------------------------------------------------------------------------|----------|-----------------------------------------------------------------------------------------|----------------------------------------|
| Zurück 🖌 🙆 - 🏦 🗌 Suchen                                                                                                    |                     |                                                                                                    |          |                                                                                         |                                        |
|                                                                                                    |                     |                                                                                                    |          |                                                                                         |                                        |
| esse I C:\Dokumente und Linstellungen\.                                                                                                    | IW\Desktop\Car      | TFT_FM_v1_1\Plugins\Radia                                                                                                    | tor      |                                                                                         |                                        |
| Datei- und Ordneraufgaben 🖇                                                                                                    |                     | MDU                                                                                                    | 451 KB   | Programmbibliothek                                                                      | 07 12 2009                             |
| Datei umbenennen Datei verschieben Datei kopieren Datei im Web veröffentlichen Datei in E-Mail versenden Datei löschen Andere Orte  Plugins Eigene Dateien | gpstmc<br>plugins.i | Scan using Spybot-Se<br>7-Zip<br>Mit Ad-Aware scannen<br>Mit ThreatWork einsender<br>Öffnen mit<br>Ausgewählte Dateien mit /<br>Senden an<br>Ausschneiden<br>Kopieren<br>Verknüpfung erstellen<br>Löskare | All room | Programmbibliothek<br>Programmbibliothek<br>Konfigurationseinstellungen<br>Textdokument | 07.12.2009<br>07.12.2009<br>07.12.2009 |
| Comeinsame Dokumente                                                                                                    |                     | Umbenennen                                                                                                    |          |                                                                                         |                                        |
| 9 Arbeitsplatz<br>9 Netzwerkumgebung                                                                                                    |                     | Eigenschaften                                                                                                    |          |                                                                                         |                                        |
| Details *                                                                                                    |                     |                                                                                                    |          |                                                                                         |                                        |
| <b>gpstmc.dll</b><br>Programmbibliothek                                                                                                    |                     |                                                                                                    |          |                                                                                         |                                        |
| Geändert am: Montag, 7. Dezember<br>2009. 09:11                                                                                                    |                     |                                                                                                    |          |                                                                                         |                                        |
| Größe: 136 KB                                                                                                    |                     |                                                                                                    |          | 9                                                                                       |                                        |
|                                                                                                    |                     |                                                                                                    |          |                                                                                         |                                        |

| stelation 🖌 👷                |                                                                                                    | 1000                                    |             |                            | Wechs: |
|------------------------------|----------------------------------------------------------------------------------------------------|-----------------------------------------|-------------|----------------------------|--------|
|                              | Name                                                                                                    | Тур                                     | Gecantgröße | Finier Speicher Kommentare | 1000   |
| systemaurganen a             | Auf diesen Computer gespeicherte Dateien                                                                        |                                         |             |                            |        |
| Systeminformationen anzeigen | 🛅 Geneinsame Dokumente                                                                                          | Dateiordner                             |             |                            |        |
| Software                     | Dateien von RMA                                                                                                 | Dateiordner                             |             |                            |        |
| Eine Einstellung andem       |                                                                                                    |                                         |             |                            |        |
|                              | Festplatten                                                                                                    |                                         |             |                            |        |
| Andere Orte                  | si 🗠 🛩 Watter (C.)                                                                                              | Lokales Datentsäger                     | 74,5 68     | 42.8 GB                    |        |
| Networksportages             | Genäte mit Wechselmedien                                                                                        |                                         |             |                            |        |
| Econe Dateiro                | and the strength of the second second                                                                           |                                         |             |                            |        |
| Servery and Dokumente        | Service Wechseldstennäger (E.)                                                                                  | Wechteldatenträger                      |             |                            |        |
| Sectorate and                | Wechseldstenträger (F)                                                                                          | Wechseldaten/säger                      |             |                            |        |
| P systemicouring             | Service (Galeritäger (G.)                                                                                       | Wechseldatenträger                      |             |                            |        |
|                              | Wechteidatentrager (H.)                                                                                         | Wechzeldatentrager                      |             |                            |        |
| etails #                     | Wechseldatenträger [1]                                                                                          | Wechseldatentsäger                      |             |                            |        |
| AIN XP IC-1                  | Wechseldatentrager (J.)                                                                                         | Wechteldatentrager                      |             |                            |        |
| okaler Datenträger           | Wechueldsterkrager (%)                                                                                          | Wechseldatentrager                      |             |                            |        |
| Nateitystem: NTFS            | - wechtedstentinger (L.)                                                                                        | Wechteidahentrager                      |             |                            |        |
| reier Speicher: 42.8 GB      | Netzlaufwerke                                                                                                   |                                         |             |                            |        |
| Sesamlgröße: 74,5 GB         | 100401-012-012-0040/0                                                                                           |                                         |             |                            |        |
|                              | BT Scan auf "dagobah server (Dagobah)" (2:)                                                                     | Nichtverbundenes Netzlauf               |             |                            |        |
|                              | Andere                                                                                                    |                                         |             |                            |        |
|                              | The second second second second second second second second second second second second second second second se | 200000000000000000000000000000000000000 |             |                            |        |

CARTFT.COM Shop for mobile PC- and GPS-Solutions

| WIN XP (C)                                                                                                    |                                                                                                    |                                                                                                    |                                                                                                    |                    |
|----------------------------------------------------------------------------------------------------|----------------------------------------------------------------------------------------------------|----------------------------------------------------------------------------------------------------|----------------------------------------------------------------------------------------------------|--------------------|
| atei Bearbeiten Ansicht Eavorten f                                                                                                    | ignus 2                                                                                                    |                                                                                                    |                                                                                                    |                    |
| Zurück • 🕥 + 🏂 💭 Sucher                                                                                                    | n 💽 Oxdiner 🛄 +                                                                                                    |                                                                                                    |                                                                                                    |                    |
| Setter Se C/                                                                                                    | 1                                                                                                    |                                                                                                    |                                                                                                    | R Wechseld         |
|                                                                                                    | + Name -                                                                                                    | 1 Gride Typ                                                                                                    | Geinsdert ans                                                                                                    | Abreaumourn        |
| Systemas/gaben *                                                                                                    | 06/1a5bb13405b223c90357272265                                                                                                    | Dateicedner                                                                                                    | 01.02.2007.09.02                                                                                                    |                    |
| Call I is the state of the state of the                                                                                                    | 🗀 d3a5bi1967633ed0(31d3a1                                                                                                    | Dateiordner                                                                                                    | 06.02.2009 14.22                                                                                                    |                    |
| Laufwerkinnate autoenden                                                                                                    | Dokumente und Einstellungen                                                                                                    | Dateiordner                                                                                                    | 13.05.2006 12:50                                                                                                    |                    |
| Software                                                                                                    | - flash                                                                                                    | Dateiordner                                                                                                    | 22.08.2007 11.03                                                                                                    |                    |
| Nach Dateien und Endnem                                                                                                    | Contraus data                                                                                                    | Dateordner                                                                                                    | 15.01.2009 14:53                                                                                                    |                    |
| CALIFORNIA .                                                                                                    | moucache                                                                                                    | Dateiordner                                                                                                    | 19.02.2006 13:36                                                                                                    |                    |
|                                                                                                    | Discussion                                                                                                    | Dateigradeer                                                                                                    | 091220090041                                                                                                    |                    |
| Datei- und Ordneraufgaben 🏻 🎗                                                                                                    | Stanet                                                                                                    | Dateiordner                                                                                                    | 30 10 2006 17:40                                                                                                    |                    |
| Didner verschieben                                                                                                    | TengE14                                                                                                    | Dateiordner                                                                                                    | 03.01.2008 14.12                                                                                                    |                    |
| D Ordner kopieren                                                                                                    | Weltrend                                                                                                    | Dateiordner                                                                                                    | 21.09.2007 15:41                                                                                                    |                    |
| Gridner in Web veriffentichen                                                                                                    | C WINDOWS                                                                                                    | Dateiordner                                                                                                    | 09.12.2009.00:50                                                                                                    |                    |
| Codear Instation                                                                                                    | eaw/boot.log                                                                                                    | 50 KB Textdokument                                                                                                    | 03 12 2009 07:33                                                                                                    |                    |
| Distains in distant District in                                                                                                    | Stunnet ap                                                                                                    | 1.351 KB 2IP-komprimietter Ordner                                                                                                    | 30 10 2006 17:29                                                                                                    |                    |
| E Mail senden                                                                                                    | (i) Import log                                                                                                    | 19 KB Teddokument                                                                                                    | 11.02.2009.14.54                                                                                                    |                    |
| X Ordner löschen                                                                                                    | (E) verter                                                                                                    | TKB Testackuniens                                                                                                    | 21.04.2006.03.36                                                                                                    |                    |
|                                                                                                    |                                                                                                    |                                                                                                    |                                                                                                    |                    |
| Andere Orte 2                                                                                                    |                                                                                                    |                                                                                                    |                                                                                                    |                    |
| Admituplatz                                                                                                    |                                                                                                    |                                                                                                    |                                                                                                    |                    |
| Epone Dates                                                                                                    |                                                                                                    |                                                                                                    |                                                                                                    |                    |
| Canalyzana Dokumenta                                                                                                    | -                                                                                                    |                                                                                                    |                                                                                                    |                    |
| S Valenda markets                                                                                                    |                                                                                                    |                                                                                                    |                                                                                                    |                    |
| A water and water                                                                                                    |                                                                                                    |                                                                                                    |                                                                                                    |                    |
|                                                                                                    |                                                                                                    |                                                                                                    |                                                                                                    |                    |
| 10-1-1-1-1-1-1-1-1-1-1-1-1-1-1-1-1-1-1-                                                                                                    |                                                                                                    |                                                                                                    |                                                                                                    |                    |
| Details A                                                                                                    | 1                                                                                                    |                                                                                                    | 1                                                                                                    | Eigener Computer   |
| Details & A                                                                                                    | 2                                                                                                    |                                                                                                    | 1                                                                                                    | J Eigener Computer |
| Details A<br>Dick/(o) ourgereahl<br>Processes<br>Stei Bearbelen Anacht Eavorten (                                                                                                    | zl<br>Eghna 2                                                                                                    |                                                                                                    |                                                                                                    | Ligener Computer   |
| Details A<br>lightfel ausgeweitif<br>Programme<br>usei Bescheten Anschr Eavorten 1<br>2 Zurück + (2) + (2) (2) (2) Sucher                                                                                                    | al<br>Gabas 2<br>n 😥 Doches 🔠 •                                                                                                    |                                                                                                    |                                                                                                    | Eigener Computer   |
| Details A<br>Details aurgeweitif<br>Programme<br>stei Bescheten Anschr Eavorten f<br>2 Zurück + (2) ( (2) (2) (2) Sucher<br>Hegse (2) CVProgramme                                                                                                    | zi<br>Gabas 2<br>n 😥 Dockes 🛄+                                                                                                    |                                                                                                    |                                                                                                    | Eigener Computer   |
| Details A<br>Usekifei ausgewähl<br>Programme<br>Stei Bewbeten Anschr Eavorten f<br>Zurück + A Steiner<br>Peger CVProgramme                                                                                                    | z]<br>Eghtat 2<br>n ♪ Dudoer III+                                                                                                    | Code Typ:                                                                                                    | Geändert an                                                                                                    | Eigener Computer   |
| Details A<br>Useful i augeneithi<br>Frogramme<br>see Eestbelen Anacht Ewasten I<br>Zurück - A Softwaren<br>Egge C-C-Programme<br>Syntamaufgaben *                                                                                                    | z]<br>Eghte 2<br>n ♪ Didner III +<br>■ Name -                                                                                                    | Osteindher<br>Dateindher                                                                                                    | Geandert an:<br>16.09.2008 08.40                                                                                                    | Eigener Computer   |
| Details A<br>behtlel ausgewähl<br>Problamme<br>sei Baubeken Anacht Ewooten I<br>Zurick - A S Sucher<br>Pepe CVPhogramme<br>Systemawidgaben *<br>m Ale Didneinhalte authenden                                                                                                    | zi<br>Eghan 2<br>n Dodner III+<br>- Name -                                                                                                    | Golie Typ:<br>Dateodrei<br>Dateodrei                                                                                                    | Geandert an<br>16 03 2000 00 40<br>10 02 2009 13 17                                                                                                    | Egener Computes    |
| Details A<br>bekklei ausgewähl<br>Programme<br>stel Bearbeiten Anscht Eavorten 1<br>2 Zurick • (2) • (3) [20] Sucher<br>bege C-Programme<br>Syntemaufgaben *<br>Ale Ocherbnate ausbienden                                                                                                    | Eghter 2<br>Fighter 2<br>Didoer IIII+<br>National Driver<br>Online Keyboard Driver<br>Online Services<br>Driver Services                                                                                                    | Dateindree<br>Dateindree<br>Dateindree<br>Dateindree                                                                                                    | Geandert an<br>15.09.2000 00.40<br>10.02.2009 13.17<br>14.02.2006 12.58                                                                                                    | Eigener Longuler   |
| Details A<br>bell/(c) ausgewähl<br>Programme<br>stel Bescheten Anicht Envotten (<br>2 Zurick • ) ? ? Sucher<br>Pesse C-Programme<br>Syntemaufgaben *<br>Ale Ondneinhalte ausbienden<br>Schware<br>Nach Dudeen halte ausbienden                                                                                                    | Editet 2<br>n Dides III+<br>National Direck explored Direck<br>Online Services<br>Online Services<br>Online Services                                                                                                    | Cobe Typ:<br>Osteindner<br>Dateindner<br>Dateindner<br>Dateindner<br>Dateindner                                                                                                    | Geandert an<br>16 09 2000 00 40<br>10 02 2000 13 17<br>14 02 2006 12 58<br>14 02 2006 13 50<br>14 02 2006 13 50<br>14 02 2006 13 50<br>14 02 2006 13 50<br>14 02 2006 13 50<br>14 02 2006 14 50<br>14 02 2006 14 50<br>14 00 14 14 14 14 14 14 14 14 14 14 14 14 14                                                                                                    | Egener Computes    |
| Details     A       biel/Liel augewahl     A       Programme     Sucher       Statick + ()     ()       Zurick + ()     ()       Zurick + ()     ()       Zurick + ()     ()       Systemaul/gabern     *       Alle Ordneimhate ausbienden       Software     Noch Dateen und Ordnem uuchen                                                                                                    | Sabita 2 n Dictors Contract Office Densite Optime Services Optime Services Op                                                                                                    | Gobie Typ:<br>Dateodres<br>Dateodres<br>Dateodres<br>Dateodres<br>Dateodres<br>Dateodres<br>Dateodres                                                                                                    | Geöndert an           16.09.2000 00:40           10.02.2009 13.17           14.02.2006 13.01           04.02.2006 13.01           04.04.2008 14.51           12.09.2009 15.50                                                                                                    | Egener Longulas    |
| Details A<br>behilfel ausgewähl<br>Propioaane<br>sei Beschelen Anscht Ewosten I<br>Zurück • A Sicher<br>Systemaufgisben *<br>Ale Dichernhafte ausbienden<br>Sichwar<br>Mach Datwen und Ordnem<br>uchen                                                                                                    | State 2<br>n Dodos III+<br>Natification<br>Office Keyboard Drives<br>Office Services<br>Office Denute<br>Office Denute<br>Optimus reir Configurator<br>Outlook Expessi<br>Datasonia                                                                                                    | Ceolie Typ<br>Dateiordnei<br>Dateiordnei<br>Dateiordnei<br>Dateiordnei<br>Dateiordnei<br>Dateiordnei<br>Dateiordnei                                                                                                    | Geandert an<br>16.09.2000 00.40<br>10.02.2009 13.17<br>14.02.2006 13.01<br>04.04.2008 14.51<br>12.00.2009 15.50<br>13.02.2009 00.13<br>13.02.2009 00.13                                                                                                    | Espenor Computes   |
| Details     A       behl/fel ausgewähl     A       Propinioner     Social Envirother       Statick     Image: Specific Action of the second action of the second ac                                                                                                    | Eghan 2<br>n Dohne III+<br>Nate -<br>Nate -<br>Nate Donine Services<br>Online Services<br>Online Dente<br>Optimut min Configurator<br>Optimut min Configurator                                                                                                    | Gobe 130<br>Dateodres<br>Dateodres<br>Dateodres<br>Dateodres<br>Dateodres<br>Dateodres<br>Dateodres<br>Dateodres<br>Dateodres<br>Dateodres                                                                                                    | Gesocient em<br>16.09.2000 00.40<br>10.02.2009 13.17<br>14.02.2006 12.09<br>14.02.2008 13.01<br>04.04.2008 14.51<br>12.00.2009 15.50<br>13.02.2009 00.13<br>16.02.2009 14.15                                                                                                    | Eigener Correntes  |
| Details A<br>Details A<br>Details ausgeweitht<br>Programme<br>see Bearbaten Anscht Envocten (<br>2 Zurick - A<br>Zurick - A<br>C-Phogramme<br>Syntamaufgelben *<br>Ale Ondheinhalte ausbienden<br>Software<br>Nach Detaien und Ordnerm<br>uchen *                                                                                                    | Sghat 2<br>n Dober III +<br>Nathering Office Keyboard Driver Online Services Online Services On                                                                                                    | Gobe Typ:<br>Dateiodnet<br>Dateiodnet<br>Dateiodnet<br>Dateiodnet<br>Dateiodnet<br>Dateiodnet<br>Dateiodnet<br>Dateiodnet<br>Dateiodnet<br>Dateiodnet                                                                                                    | Geandert an<br>16 09 2000 00-40<br>10 02 2000 10-02<br>14 02 2006 12 58<br>14 02 2006 12 58<br>14 02 2006 13 17<br>12 00 2009 15 50<br>13 02 2009 01 13<br>16 02 2009 01 14 15<br>16 03 2009 04 4                                                                                                    | Eigener Longuler   |
| Details     A       Iberkifei ausgewähl     A       Programme     Siel Ewstellen Anschr Ewsaten II       Strick •     Image: Image: Ima                                                                                                    | Edited 2<br>n Didos III+<br>Name -<br>Office Keyboard Driver<br>Office Services<br>Office Services<br>Office Cleante<br>Optimus mit Configurator<br>Optimus mit Configurator<br>Optimus mit Configurator<br>Optimus mit Configurator<br>Optimus mit Configurator<br>Optimus mit Configurator<br>Optimus mit Configurator<br>Optimus mit Configurator<br>Optimus mit Configurator<br>Optimus Mit Configurator<br>Optimus Mit Configurator<br>Mit Configurator<br>Optimus Mit Configurator<br>Optimus Mit Configurator<br>Optimus Mit Configurator<br>Optimus Mit Configurator<br>Optimus Mit Configurator<br>Optimus Mit Configurator<br>Optimus Mit Configurator<br>Optimus Mit Configurator<br>Optimus Mit Configurator<br>Optimus Mit Configurator<br>Optimus Mit Configurator<br>Optimus Mit Configurator<br>Optimus Mit Configurator<br>Optimus Mit Configurator<br>Mit Configurator<br>Mit Configurator<br>Mit Configurator<br>Mit Configurator<br>Mit                                                                                                    | Cooler Typ:<br>Dateiodner<br>Dateiodner<br>Dateiodner<br>Dateiodner<br>Dateiodner<br>Dateiodner<br>Dateiodner<br>Dateiodner<br>Dateiodner<br>Dateiodner<br>Dateiodner<br>Dateiodner                                                                                                    | Gesindert am           16.09.2000 09.40           10.02.2009 13.17           14.02.2006 13.01           04.02.000 15.20           13.02.2009 09.40           13.02.2009 09.13           16.02.2009 10.13           16.02.2009 09.13           16.02.2009 09.52                                                                                                    | Egener Longules    |
| Details     A       Uterkillei aungewähl     A       Programme     Sucche       stei Exarbelen Anscht Ewvaten II     Sucche       Zurück • O     Image: Sucche       Systemaaufgaben     Image: Sucche       Mei Ordneinhafte ausbienden<br>Schware     Nach Deinen und Ordnem<br>suchen       Datei- und Ordnesaufgaben     Image: Sucche       Image: Image: I                                                                                                    | Sghte 2 n Dodos  III+ NetMeeting Olice Keptoad Dires Olice Keptoad Dires Opting text Conjustor Opting text Conjustor Opting text Co                                                                                                    | Gioble Typ:<br>Dateiondnet<br>Dateiondnet<br>Dateiondnet<br>Dateiondnet<br>Dateiondnet<br>Dateiondnet<br>Dateiondnet<br>Dateiondnet<br>Dateiondnet<br>Dateiondnet<br>Dateiondnet<br>Dateiondnet<br>Dateiondnet<br>Dateiondnet                                                                                                    | Geöndert an           16.09.2000 00:40           10.02.2009 13.17           14.02.2006 13.01           04.04.2008 14.51           13.02.2006 13.01           14.02.2006 13.01           14.02.2006 13.01           14.02.2006 13.01           15.02.2006 14.15           13.02.2006 14.15           16.02.2006 14.15           16.02.2006 14.15           14.09.2009 13.90                                                                                                    | Eigener Longulas   |
| Details     A       Uterklife) aurgemeihil     A       Programme     Sacher Envotion II       Statick + O     Sacher Envotion II       Zurick + O     Sacher Envotion II       Perse C:/Programme     Sacher Envotion II       Systemanufgaben     Image: Sacher Envotion II       Schware     Nach Dahnen und Ordnem Envoienten       Datai und Ordnessulgaben     Image: Image: Im                                                                                                    | System 2 n Dadaes III +  Natification  NetMeeting Office Keyboard Drives Office Services Office Denute Optimus mari Configurator Optimus mari Configurator Optimus mari Confi                                                                                                    | Ceolie Typ<br>Dateiondree<br>Dateiondree<br>Dateiondree<br>Dateiondree<br>Dateiondree<br>Dateiondree<br>Dateiondree<br>Dateiondree<br>Dateiondree<br>Dateiondree<br>Dateiondree<br>Dateiondree<br>Dateiondree<br>Dateiondree<br>Dateiondree<br>Dateiondree<br>Dateiondree<br>Dateiondree<br>Dateiondree                                                                                                    | Gesindert an<br>16.09.2000 (06.40<br>10.02.2009 13.17<br>14.02.2006 13.01<br>04.04.2008 14.51<br>12.00.2009 01.13<br>13.02.2006 13.01<br>13.02.2006 14.15<br>15.03.2009 00.13<br>14.02.2006 14.15<br>16.03.2009 03.50<br>06.02.2009 13.50<br>06.02.2009 13.20<br>06.02.2009 13.20<br>06.02.2009 13.20<br>06.02.2009 14.22<br>06.02.2009 14.22<br>06.02.2005 15.20<br>06.02.2005 15.20<br>07.02.20<br>07.02.20<br>07. | Eigener Longuler   |
| Details     A       Usekillei) ausgewähit     A       Programme     B       Variak + O     A       Zuriak + O     A       Datei- und Ordnen ausbienden       Schware       Nach Dutwen und Ordnen<br>suchen       Datei- und Ordnen aufgaben       Ondner verscheben       Ondner verscheben       Ondner verscheben       Ondner verscheben       Ondner verscheben       Ordner subgesen       Ordner subgesen       Ordner subgesen                                                                                                    | Sphere 2  Sphere 2  Nathering Older Replayed Drives Online Services Online Services Online Se                                                                                                    | Gobe Typ:<br>Dateiodnet<br>Dateiodnet<br>Dateiodnet<br>Dateiodnet<br>Dateiodnet<br>Dateiodnet<br>Dateiodnet<br>Dateiodnet<br>Dateiodnet<br>Dateiodnet<br>Dateiodnet<br>Dateiodnet<br>Dateiodnet<br>Dateiodnet<br>Dateiodnet<br>Dateiodnet<br>Dateiodnet<br>Dateiodnet                                                                                                    | Geandert an<br>16 03 2000 00 40<br>10 02 2000 13 17<br>14 02 2006 12 58<br>14 02 2006 13 59<br>14 02 2006 13 59<br>13 02 2008 14 51<br>13 02 2008 14 51<br>13 02 2008 14 15<br>14 02 2006 14 15<br>14 09 2009 13 20<br>14 09 2009 13 20<br>06 02 2009 14 22<br>20 01 2009 14 22<br>20 01 2009 14 20<br>20 01 2009 14 20<br>20 01 2009 14 200                                                                                                    | Eigener Longuler   |
| Details     A       Ibehlief ausgewähl     A       Programme     Suche       stell Evandelen Anschr Evvation 11     Suche       Zurück •     Image Image Ima                                                                                                    | Edited 2<br>n Didos III+<br>Name -<br>Name - | Cooler Typ:<br>Dateioches<br>Dateioches                                                                                                    | Gesindert am           15:09.2000 09.40           10:02.2009 13:17           14:02.2005 13:07           14:02.2005 13:07           12:02.2009 09.10           12:02.2009 09.13           12:02.2009 09.13           16:02.2006 14:15           16:02.2009 09.12           16:02.2009 09.14           06:02.2009 14:22           20:01.2009 14:23           20:01.2009 14:23           20:01.2009 14:23           20:01.2009 14:23           20:01.2009 14:23           20:01.2009 14:23           20:01.2009 14:23           20:01.2009 14:23           20:01.2009 14:23           20:01.2009 14:23           20:01.2009 14:23           20:01.2009 14:23           20:01.2009 14:23           20:01.2009 14:23           20:01.2009 14:23           20:01.2009 14:24           20:01.2009 14:25           20:01.2009 14:25                                                                                                    | Eigener Longuler   |
| Details     A       Ibel/Uci aurgewähl     A       Propinane:                                                                                                    |                                                                                                    | Goble Typ:<br>Dateiordnei<br>Dateiordnei                                                                                                    | Geöndert an           16.09.2000 00:40           10.02.2009 13.07           14.02.2006 13.01           04.02.2009 15.01           13.02.2009 00:13           14.02.2009 10:13           15.02.2009 00:13           16.02.2009 00:13           16.02.2009 00:13           16.02.2009 00:13           16.02.2009 00:13           16.02.2009 00:13           16.02.2009 14:02           20.01.2009 12:00           06.02.2009 14:13           20.11.2006 10:10           07.01.2009 10:59           15.10.2006 10:11           07.01.2009 10:59           15.10.2006 10:12                                                                                                    | Eigener Computer   |
| Details     A       Uterklief ausgewähl     A       Programme     See Bastelen (nacht Ewvoten I)       Statick + ()     ()       Zurick + ()     ()       Zurick + ()     ()       Dide Drobenhahe ausbienden ()       Schwae       Nach Dahen und Ordnem ()       Datei and Ordnessulgaben ()       Onder underennen       Onder wetschieben ()       Onder wetschieben ()       Onder stepseen       Onder stepseen       Onder stepseen       Datein mit desen Dudre is EMal stenden ()                                                                                                    | Sghat 2 n Dobre  III +  NatMeeling Office Keyboard Drive Office Keyboard Drive Office Services Office Services Office Services Office Services Office Services Office Services Office Services Office Services PFU Outdok Time Fiftherence Assembles Sight Service Truck Nary Visits Edition Truck Nary Visits Edition                                                                                                    | Ceoles Typ:<br>Dateiondres<br>Dateiondres                                                                                                    | Gesindert an<br>16.09.2008 08.40<br>10.02.2009 13.17<br>14.02.2006 13.01<br>04.04.2006 13.01<br>04.04.2006 13.01<br>13.02.2006 13.01<br>13.02.2006 14.15<br>16.03.2009 08.12<br>14.08.2009 13.50<br>06.02.2009 14.23<br>20.01.2009 14.13<br>20.11.2009 14.13<br>20.11.2009 14.13<br>20.11.2009 16.10<br>07.01.2009 16.10<br>07.01.2009 15.34                                                                                                    | Eigener Longuler   |
| Details     A       Uterklife) ausgewähl     A       Procuranne:     B       Seil Bearbeiten Ansicht Ewooten II     Zurick - S       Zurick - S     Sucher       Perse     C:VProgramme       Schware     Nach Dahmen und Ordnerer<br>suchen       Nach Dahmen und Ordnerer     A       Onther underereren     A       Onther underereren     C       Onther underereren     C       Onther solsten     Onther solsten       Onther solsten     Onther solsten       Onther solsten     Onther solsten       Onther solsten     Onther solsten       Onther solsten     Onther solsten       Onther solsten     Onther solsten       Onther solsten     Cheare solsten       Onther solsten     Cheare solsten       Onther solsten     Cheare solsten       Onther solsten     Cheare solsten       Onther solsten     Cheare solsten       Onther solsten     Cheare solsten                                                                                                    |                                                                                                    | Gobe Typ:<br>Dateiodree<br>Dateiodree                                                                                                    | Geandert an<br>16 03 2000 00-00<br>10 02 2000 10-00<br>10 02 2000 13 17<br>14 02 2006 12 58<br>14 02 2006 13 67<br>13 02 2000 15 50<br>13 02 2000 14 15<br>14 02 2006 14 15<br>16 03 2009 16 20<br>06 02 2009 14 22<br>28 01 2009 14 22<br>28 01 2009 14 23<br>20 01 2009 14 23<br>20 01 2009 14 23<br>20 01 2009 14 13<br>20 11 2006 10 59<br>15 10 2009 07 17<br>20 10 2009 15 34<br>14 02 2009 13 07<br>20 10 2009 15 34<br>14 02 2009 13 07<br>20 10 2009 15 34<br>14 02 2009 13 07<br>20 10 2009 15 34<br>14 02 2009 13 07<br>20 10 2009 13 07<br>20 10 2009 13 07<br>20 10 2009 15 34<br>14 02 2000 13 07<br>20 10 2009 13 07<br>20 10 2009 13 07<br>20 10 2009 13 07<br>20 10 2009 13 07<br>20 10 2009 13 07<br>20 10 2009 13 07<br>20 10 2009 13 07<br>20 10 2009 13 07<br>20 10 2009 15 34<br>14 02 2000 14 22<br>20 10 2009 14 22<br>20 10 2009 10 20<br>20 10 200 10 20<br>20 10 200 10 20<br>20 10 20<br>2                                                                                           | Eigener Longuler   |
| Details     A       Ubeklief ausgewähl     A       Programme     Sate       Site     Everbelen Anschr Evvaten 1       Zurück •     Image       Zurück •     Image       EVPogramme       Statick •     Image       Software     Nach Didnerinhalte autblenden       Image     Ale Didnerinhalte autblenden       Software     Nach Didnerin und Ordner       Image     Onber underennen       Image     Onber singlesen       Image     Onber singlesen                                                                                                    | Edited 2<br>Name -<br>Name -<br>NetMeeting<br>Online Services<br>Online Services<br>Online Services<br>Online Services<br>Online Services<br>Online Services<br>Online Services<br>Online Services<br>Online Services<br>Online Services<br>Planasonic<br>Plu<br>Outor Express<br>Planasonic<br>Plu<br>Outor Services<br>Standock<br>Standock                                                                                                    | Cooler Typ:<br>Dateioches<br>Dateioches                                                                                                    | Gesindert am           15.09.2000 09.40           10.02.2009 13.17           14.02.2005 13.07           14.02.2005 13.07           12.02.2009 09.40           12.02.2009 09.13           12.02.2009 09.13           12.02.2009 09.13           16.02.2006 14.15           16.03.2009 13.50           0.60.2009 14.22           28.01.2009 14.23           28.01.2009 14.23           20.11.2009 10.59           15.10.2009 07.17           20.10.2009 15.54           15.10.2009 07.17           20.10.2009 15.54           14.02.2005 10.59           15.10.2009 07.17           20.10.2009 15.54           14.02.2009 14.52           15.10.2009 07.17           20.10.2009 15.59           15.10.2009 07.17           20.10.2009 15.59           15.10.2009 07.17           20.10.2009 15.34           14.02.2005 13.07           03.11.2005 11.58                                                                                                    | Eigener Longuler   |
| Details     A       North State     Anache       State     Everyteine       State     Everyteine       State     Everyteine       State     Everyteine       State     Everyteine       State     Everyteine       State     Everyteine       State     Everyteine       State     Everyteine       State     Everyteine       State     Everyteine       State     Everyteine       State     Everyteine       Date     Everyteine       Onders independent     Everyteine       Onders topsteen     Everytein       Onders topsteen     Everytein       Date     Everytein       Date     Everytein                                                                                                    |                                                                                                    | Cooler Typ:<br>Dateionate<br>Dateionate                                                                                                    | Gesondiert am           16.09.2000 00-40           10.02.2009 13 17           14.02.2006 13.01           04.02.2009 15.26           13.02.2009 00-13           16.02.2009 10-13           16.02.2009 00-13           16.02.2009 00-13           16.02.2009 00-13           16.02.2009 00-13           16.02.2009 00-14           20.11.2009 10-50           06.02.2009 14.13           20.11.2006 10.10           07.01.2009 10-54           14.02.2009 15-34           14.02.2009 17.77           20.10.2009 15-34           14.02.2009 15-34           14.02.2009 11-54           15.10.2009 11-54           14.02.2009 11-54                                                                                                    | Egener Longular    |
| Details     *       Norther State     Andere Date                                                                                                    | Spher 2<br>n Dodos III +<br>National Direct Angload Direct<br>Office Keyboad Direct<br>Office Services<br>Online Denile<br>Optimus mir Configurator<br>Outlook Express<br>Prausonis<br>PFU<br>Quek Time<br>PFU<br>Quek Time<br>PFU<br>Provide Denile<br>Outlook Express<br>Prausonis<br>PFU<br>Chek Time<br>Provide Denile<br>Outlook Express<br>Provide Denile<br>Outlook Express<br>Provide Denile<br>Dutok Express<br>Provide Denile<br>Dutok Express<br>Provide Denile<br>Provide Denile<br>Provide Denile<br>Dutok Express<br>Provide Denile<br>Dutok Express<br>Dutok Express<br>Dutok Express<br>Dutok Ex                                                                                                    | Cloble Typ:<br>Dateiondres<br>Dateiondres                                                                                                    | Geöndert an           16.09.2000 00:40           10.02.2009 13:17           14.02.2006 13:01           04.04.2008 14:51           13.02.2009 19:15:50           13.02.2009 10:415           13.02.2009 10:415           14.02.2006 13:01           16.02.2006 14:15           16.02.2006 14:15           12.02.2009 14:22           20.01.2009 14:23           20.01.2009 14:13           20.11.2006 16:10           07.01.2009 15:34           14.02.2008 13:07           13.02.009 15:34           14.02.2008 13:07           20.11.2009 10:54           20.0209 10:54           20.03.2009 15:34           14.02.2008 13:07           03.11.2009 10:54           20.03.2007 16:00                                                                                                    | Eigener Longuler   |
| Details     A       Needling     ausgewicht       Prograame       Sei     @exclusion       Sei     @exclusion       Zurick     Image: Second Second Seco                                                                                                    | Edited 2<br>NetMeeting<br>Older III +<br>Nate -<br>NetMeeting<br>Office Keyboard Driver<br>Online Services<br>Online Services<br>Online Servi                                                                                                    | Gobe Typ:<br>Dateiodree<br>Dateiodree                                                                                                    | Gesindert an           16 03 2000 00:40           10 02 2000 00:40           10 02 2000 13:17           14 02 2006 12:56           14 02 2006 12:56           14 02 2008 14:51           12 02 2008 14:51           13 02 2009 01:31           16 02 2009 14:22           2009 02:914:22           2011 2009 14:22           2011 2009 14:22           2011 2009 14:22           2011 2009 14:22           2011 2009 14:22           2011 2009 14:23           2011 2009 14:24           2011 2009 14:25           15 10 2009 07:17           2010 2009 15:34           14 04 2009 17:59           15 10 2009 07:17           2010 2009 15:34           14 04 2007 11:09           05 11 2009 17:58           06 03 2009 71:60           26 03 2009 71:00           26 01 2007 11:19                                                                                                    | Eigener Longuler   |
| Details     Å       Iberkillei aungewähil     Å       Bitei Bearbeiten Ansicht Ewvarben II     Bitei Bearbeiten Ansicht Ewvarben II       Statick • • • • • • • • • • • • • • • • • • •                                                                                                    | Edited 2<br>National Diverses<br>National Diverses<br>Online Services<br>Online Services<br>Online Services<br>Online Services<br>Online Services<br>Planasonic<br>Plu<br>Outcot Expess<br>Planasonic<br>Plu<br>Outcot Expess<br>Planasonic<br>Plu<br>Outcot Expess<br>Plu<br>Outcot Expess<br>Planasonic<br>Plu<br>Outcot Expess<br>Planasonic<br>Plu<br>Outcot Expess<br>Plu<br>Outcot Expess<br>Plu<br>Plu<br>Plu<br>Plu<br>Plu<br>Plu<br>Plu<br>Plu                                                                                                    | Cooke Typ:<br>Dateixches<br>Dateixches                                                                                                    | Gesindert am           15 09 2000 00:40           10 02 2000 00:40           10 02 2000 10:20           14 02 2006 12:58           14 02 2006 12:58           14 02 2005 13:17           12 02 2009 15:50           13 02 2009 00:13           14 02 2006 14:15           14 02 2006 14:15           15 02 2009 05:13           14 02 2009 14:22           28 01 2009 14:22           28 01 2009 14:23           20 01 2009 10:59           15 10 2009 17:17           20 10 2009 15:54           14 02 2008 10:51           15 02 2009 14:22           20 01 2009 17:7           20 10 2009 15:54           15 02 2009 14:23           20 01 2009 15:54           14 02 2008 13:07           05 03 2009 10:54           20 01 2009 15:54           20 009 15:54           20 009 15:54           20 009 15:54           20 009 15:54           20 009 15:54           20 009 15:54           20 009 15:54           20 009 15:54           20 009 15:54           20 009 11:58           20 009 10:59           20 009 10:50           20 009 11                                                                                                    | Eigener Longuler   |
| Details     A       North Line     A       Stell     Evarbelen       Stell     Evarbelen       Stell     Evarbelen       Stell     Evarbelen       Zurück     Image       Dirkei     Evarbelen       Schware     Schware       Nach Didmeinhahe ausbienden       Schware       Nach Didmeinhahe ausbienden       Schware       Nach Didmein und Ordnen       Ondner vetschleben       Ondner vetschleben       Ondner kopisen       Ondner kopisen       Didmein in decom Didmer in<br>E-Mal senden       Didmer Bischen       Mix2P (C.)       Eigene Dateins       Ondner Kischen                                                                                                    |                                                                                                    | Cooler Typ:<br>Dateiondrei<br>Dateiondrei<br>Datei | Gesindiert am           16.09.2000 00:40           10.02.2009 13.17           14.02.2006 13.01           04.2008 14.51           12.02.2009 00:40           13.02.2009 00:13           14.02.2008 13.01           15.02.2009 00:13           16.02.2009 00:13           16.02.2009 00:13           16.02.2009 00:52           14.09.2009 10:50           14.09.2009 10:50           15.10.2009 10:50           15.10.2009 10:51           15.10.2009 11:52           16.03.2009 11:53           14.02.2009 13:54           14.02.2009 13:54           16.03.2009 11:54           20.10.2009 11:54           20.10.2007 11:01           20.01.2007 11:01           20.02.2007 11:01           20.02.2007 11:01           20.02.2007 11:01           20.02.2007 11:01           20.02.2007 11:01                                                                                                    | Egener Longular    |
| Details     Å       Northing aungewähl     A       Propinane:     Son (Songewähl)       Stell (Songewähl)     Songewähl)       Propinane:     Songewähl)       Strick + (Songewähl)     Songewähl)       Propinane:     Songewähl)       Songewähl     Songewähl)       Songewähl     Songewähl)       Songewähl     Songewähl)       Songewähl     Songewähl)       Songewähl     Songewähl)       Songewähl     Songewähl)       Songewähl     Songewähl)       Songewähl     Songewähl)       Songewähl     Songewähl)       Songewähl     Songewähl)       Songewähl     Songewähl       Songewähl     Songewähl       Songewähl     Songewähl       Die Songewähl     Songewähl       Onders underennen     Onders underennen       Onders underennen     Onders kopisten       Onders underennen     Onders kopisten       Onders underennen     Onders kopisten       Onders underennen     Onders kopisten       Onders underennen     Songewähl       Onders underennen     Songewähl       Onders underennen     Songewähl       Onders underennen     Songewähl       Onders underennen     Songewähl <t< td=""><td>Sphere 2  NetMeeting Otice Keyboard Driver Otice Keyboard Driver Otice Keyboard Driver Otice Services Outlook Expect Outlook Expect Outlook Expect Parasonic PFU Quick Trav ReseMIC ReseMIC ReseMIC ReseMIC Stanko Stanko Duck Nev Vita Edition Duck Nev Vita Edition D</td><td>Clobe Typ:<br/>Dateiodnet<br/>Dateiodnet</td><td>Geöndert an           16.09.2000 00:40           10.02.2009 13.17           14.02.2006 13.01           04.02.2009 15.50           13.02.2009 00:13           16.02.2009 00:13           16.02.2009 00:13           16.02.2009 00:13           16.02.2009 00:13           16.02.2009 00:13           16.02.2009 00:13           16.02.2009 14:03           20.11.2006 16:10           07.01.2009 15:54           14.02.2006 13:17           20.11.2006 10:10           07.01.2009 15:34           14.02.2009 13:59           15.10.2009 07:17           20.11.2009 15:34           14.02.2009 13:59           15.0009 07:17           20.11.2009 15:34           14.02.2009 13:59           15.0009 07:17           20.11.2009 15:34           14.02.2007 11:30           15.02.2007 11:30           25.10.2007 11:13           25.10.2007 11:13           15.02.2008 08:44           16.09.2008 08:44           16.09.2008 08:44           16.09.2008 08:44           16.09.2008 08:44           16.09.2008 08:44           16.09.2008 08:44           16.09.2008 08:44<td>Eigener Longuler</td></td></t<> | Sphere 2  NetMeeting Otice Keyboard Driver Otice Keyboard Driver Otice Keyboard Driver Otice Services Outlook Expect Outlook Expect Outlook Expect Parasonic PFU Quick Trav ReseMIC ReseMIC ReseMIC ReseMIC Stanko Stanko Duck Nev Vita Edition Duck Nev Vita Edition D                                                                                                    | Clobe Typ:<br>Dateiodnet<br>Dateiodnet                                                                                                    | Geöndert an           16.09.2000 00:40           10.02.2009 13.17           14.02.2006 13.01           04.02.2009 15.50           13.02.2009 00:13           16.02.2009 00:13           16.02.2009 00:13           16.02.2009 00:13           16.02.2009 00:13           16.02.2009 00:13           16.02.2009 00:13           16.02.2009 14:03           20.11.2006 16:10           07.01.2009 15:54           14.02.2006 13:17           20.11.2006 10:10           07.01.2009 15:34           14.02.2009 13:59           15.10.2009 07:17           20.11.2009 15:34           14.02.2009 13:59           15.0009 07:17           20.11.2009 15:34           14.02.2009 13:59           15.0009 07:17           20.11.2009 15:34           14.02.2007 11:30           15.02.2007 11:30           25.10.2007 11:13           25.10.2007 11:13           15.02.2008 08:44           16.09.2008 08:44           16.09.2008 08:44           16.09.2008 08:44           16.09.2008 08:44           16.09.2008 08:44           16.09.2008 08:44           16.09.2008 08:44 <td>Eigener Longuler</td>                                                                                                    | Eigener Longuler   |
| Details     Å       Northing aungemähl     Å       Propioaner     Sale       Sale     Bastelen (nacht Ewosten II)       Zurick +     Image: Sale       Zurick +     Image: Sale       Schware     Image: Schware       Mach Dichernhahr ausbienden (schware     Image: Schware       Mach Dichernhahr ausbienden (schware     Image: Schware       Datei und Dichernsulgaben     A       Ordner underennen     Image: Ordner verticheben       Ordner sogesen     Ordner sogesen       Ordner sogesen     Dicher in Gesen Dicher in EMaineden       Dicher in Gesen Dicher in EMaineden     Mathemater       WINXP.[C]     Eigere Datesen       Metweisungebung     Metweisungebung                                                                                                    |                                                                                                    | Gobe Typ:<br>Dateiondree<br>Dateiondree<br>Dateion | Gesordert am           15 09 2000 09:40           10 02 2000 09:40           10 02 2000 19:17           14 02 2006 12:56           14 02 2008 14:51           12 02 000 09:40           13 02 2009 15:20           13 02 2009 09:13           14 02 2008 14:51           14 02 2009 14:22           14 002 2009 14:22           2011 2009 10:10           06 02 2009 14:22           2011 2009 10:10           07 01 2009 10:50           15 10 2009 07:17           20 10 2009 15:34           14 042 2007 14:00           03 11 2008 10:58           06 03 2009 76:10           25 01 2007 76:00           26 01 2007 71:00           15 09:2008 09:44           16 09:2008 09:44           16 09:2008 09:44           16 09:2008 09:44           16 09:2008 09:44           16 09:2008 09:44           16 09:2008 09:44           16 09:2008 09:44           16 09:2008 09:44           16 09:2008 09:44                                                                                                    | Eigener Longuler   |

CARTFT. COM Shop for mobile PC- and GPS-Solutions

| Cardiator                             |                   |            |                |                    |          |                  |               | _10 ×           |
|---------------------------------------|-------------------|------------|----------------|--------------------|----------|------------------|---------------|-----------------|
| Datei Bearbeiten Ansicht Favoriten Ex | diat ?            |            |                |                    |          |                  |               |                 |
| 🔾 Zuriick - 🕥 - 🏂 🔎 Suchen            | 💫 Ordner 💠        |            |                |                    |          |                  |               |                 |
| Adresse 🔄 C.\Programme\Radiator       |                   |            |                |                    |          |                  |               | 🔹 🛃 Wechseln zu |
|                                       | Name A            |            | Größe          | Typ                |          | Geändert am      | Bid aufgenomm | Abnessungen     |
| Datei- und Ordneraufgaben 🔗           | Add-ons           |            |                | Dateiordner        |          | 09.12.2009 08.50 |               |                 |
| Neuen Ordner erstellen                | External External |            |                | Dateiordner        |          | 09.12.2009.08:50 |               |                 |
| Ordner im Web veröffentlichen         | Lang              |            |                | Dateiordner        |          | 09.12.2009.08:50 |               |                 |
| 🙀 Ordner freigeben                    | Plugins           |            |                | Dateiordner        |          | 09.12.2009.08.50 |               |                 |
|                                       | C Stations        |            |                | Dateiordner        |          | 09.12.2009 08:50 |               |                 |
| Andrea Data 🛔                         | ctimne.txt        |            | 30 K.D         | Textdokument       |          | 20.12.2004 09:22 |               |                 |
| Autore one                            | o dpono.dl        |            | 23 KB          | Programmbibliothek |          | 10.01.1999 12:00 |               |                 |
| Programme                             | aporto.sys        | Ansicht    |                | •                  |          | 30.11.2009.13.53 |               |                 |
| Eigene Dateien                        | germe.ol          | Symbole    | anordnen nach  | •                  | I        | 03.12.2009 13:58 |               |                 |
| Gemeinsame Dokumente                  | 🔁 manual pdf      | Aktualisie | ren            |                    | ment     | 22.09.2003 11:16 |               |                 |
| 😼 Arbeitsplatz                        | 🗿 radiator        | Ordner ar  | passen         |                    |          | 06.11.2000 11:04 |               |                 |
| Setzwerkungebung                      | radiator, chm     | Entire     |                |                    | ledalei  | 25.09.2003 22:23 |               |                 |
|                                       | adiatos ese       | Verknipf   | una einfügen   |                    |          | 25.08.2003 12:44 |               |                 |
| Details 🗢                             | E readme.txt      | Verschieł  | sen rückgängig | machen Strg+Z      | <b>1</b> | 20.12.2004 09.21 |               |                 |
| Radiator                              | 🔁 uninstall.exe   | New        |                |                    |          | 09.12.2009.08:50 |               |                 |
| Dateiordner                           |                   | THOM .     |                | ,                  |          |                  |               |                 |
| Geändert am: Heute, 9. Dezember 2009, |                   | Eigenoch   | alten          |                    | 1        |                  |               |                 |
| 00:52                                 |                   |            |                |                    |          |                  |               |                 |
|                                       |                   |            |                |                    |          |                  |               |                 |
|                                       |                   |            |                |                    |          |                  |               |                 |
|                                       |                   |            |                |                    |          |                  |               |                 |
|                                       |                   |            |                |                    |          |                  |               |                 |
|                                       |                   |            |                |                    |          |                  |               | /               |
|                                       |                   |            |                |                    |          |                  |               | n.              |

Kopieren Sie als nächstes die Dateien "CarTFTFM.dll" und "plugins.ini" in das Unterverzeichnis "Plugins" (C:\Programme\Radiator\Plugins)

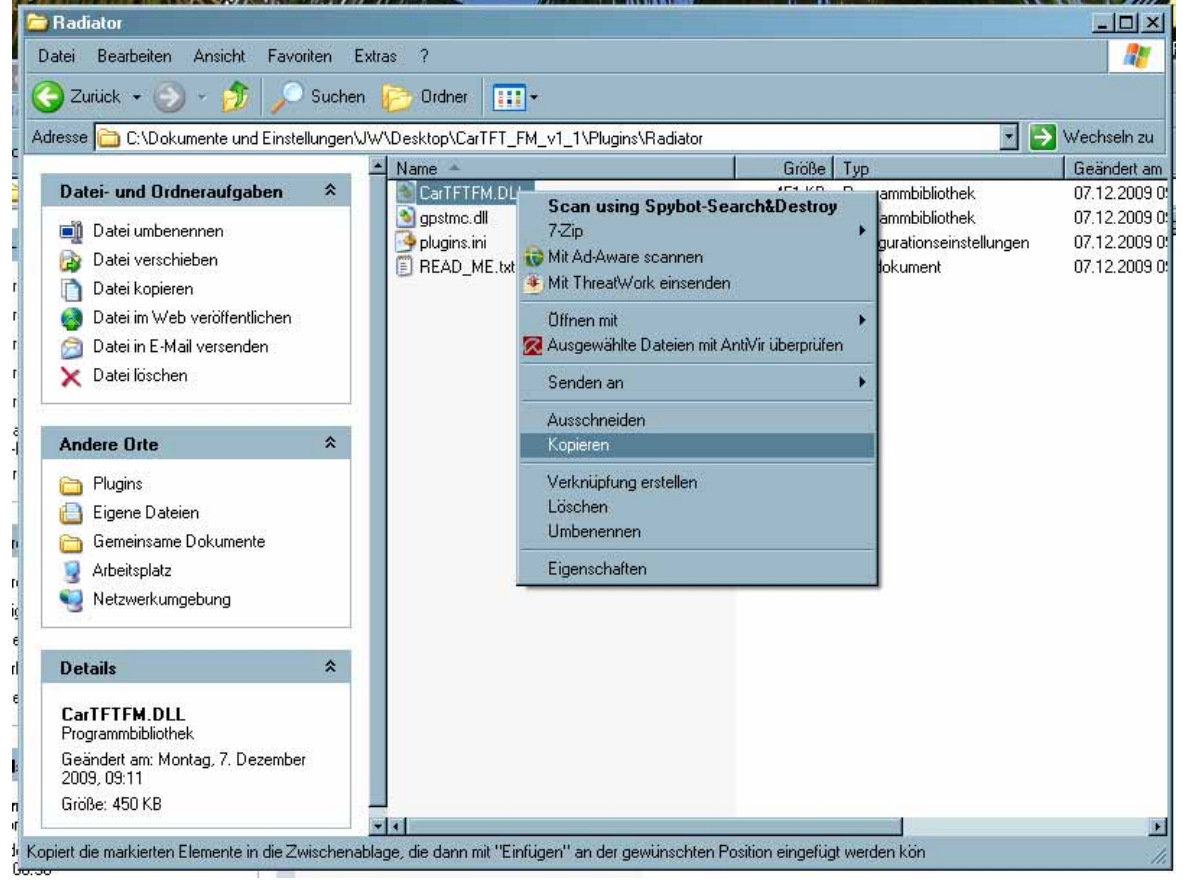

CARTFT.COM Shop for mobile PC- and GPS-Solutions

| ndialm<br>tei Baabelon Amicht Favoilon                                                                                                    | Estan 7                                                                                                    |                                                                                                    |                                                                                                    |                                                                                                    |                                                                                                    |                |             | 1      |
|----------------------------------------------------------------------------------------------------|----------------------------------------------------------------------------------------------------|----------------------------------------------------------------------------------------------------|----------------------------------------------------------------------------------------------------|----------------------------------------------------------------------------------------------------|----------------------------------------------------------------------------------------------------|----------------|-------------|--------|
| Zurick • 😥 • 🎲 🎣 Suche                                                                                                    | n 🌔 Oldree   🎹 •                                                                                                    |                                                                                                    |                                                                                                    |                                                                                                    |                                                                                                    |                |             | 100    |
| C Programme Radiator                                                                                                    |                                                                                                    |                                                                                                    |                                                                                                    |                                                                                                    |                                                                                                    |                | • 😜 wa      | choein |
|                                                                                                    | A Norm                                                                                                    | 1                                                                                                    | Gioße                                                                                                    | Typ.                                                                                                    | Geordet on                                                                                                    | Rid autgenomes | Abmessungen |        |
| Datei- und Ordneraufgaben 🏾 🎗                                                                                                    | Add one                                                                                                    |                                                                                                    |                                                                                                    | Dateiordher                                                                                                    | 09.12.2009.08.50                                                                                                    |                |             |        |
| Didher umbeniennen                                                                                                    | External<br>External                                                                                                    |                                                                                                    |                                                                                                    | Dateiordnei                                                                                                    | 03 12 2009 00 50                                                                                                    |                |             |        |
| Ordner verschieben                                                                                                    | Lang                                                                                                    |                                                                                                    |                                                                                                    | Dateiordner                                                                                                    | 09.12.2009.08.50                                                                                                    |                |             |        |
| Drdner kopieten                                                                                                    | Flught                                                                                                    |                                                                                                    |                                                                                                    | Dateiordner                                                                                                    | 09.12.2009 08:50                                                                                                    |                |             |        |
| 🗿 Ordner in Web veröffentlichen                                                                                                    | Stations                                                                                                    |                                                                                                    | 10000                                                                                                    | Dateiordher                                                                                                    | 09.12.2009.00.50                                                                                                    |                |             |        |
| 😂 Ordner heigeben                                                                                                    | Convention of                                                                                                    |                                                                                                    | 30 KB                                                                                                    | Testdokument<br>Domassi bilattasi                                                                                                    | 201220040922                                                                                                    |                |             |        |
| Dateien in decem Ordner in                                                                                                    | doofie.us                                                                                                    |                                                                                                    | 4 KB                                                                                                    | Svitendatei                                                                                                    | 10.01.1999 12:00                                                                                                    |                |             |        |
| Cridner löschen                                                                                                    | gptinc.dl                                                                                                    |                                                                                                    | 136 KH                                                                                                    | Programmbbliothek.                                                                                                    | 07.12.2009.09.11                                                                                                    |                |             |        |
| 5 ( )                                                                                                    | 🚍 gpatric. pl                                                                                                    |                                                                                                    | 0 K.D                                                                                                    | PIL-Datei                                                                                                    | 03.12.2009 13:58                                                                                                    |                |             |        |
| No.                                                                                                    | 🔁 manual pdf                                                                                                    |                                                                                                    | 907 KB                                                                                                    | Adobe Acrobat Document                                                                                                    | 22.09 2003 11 16                                                                                                    |                |             |        |
| ndese Orte *                                                                                                    | an radiator                                                                                                    |                                                                                                    | 1 KB                                                                                                    | Internetverknipplung                                                                                                    | 06.11.2000.11.04                                                                                                    |                |             |        |
| Programme                                                                                                    | adiator.chm                                                                                                    |                                                                                                    | 107 KB                                                                                                    | Komplierte HTML Hilfedatei                                                                                                    | 25.09.2003 22:23                                                                                                    |                |             |        |
| Eigene Dateien                                                                                                    | adator in                                                                                                    | La                                                                                                    | 101 14                                                                                                    | in a konseinstellungen                                                                                                    | 09.12.2009.08.52                                                                                                    |                |             |        |
| Gemeinsame Dokumente                                                                                                    | in income tot                                                                                                    | Typ: Kor<br>Gelander                                                                                                    | npillerte HTML<br>1 any 25.09.20                                                                                                    | Hilledater<br>03.22.23 ment                                                                                                    | 2012/2004 09:21                                                                                                    |                |             |        |
| Adaritati                                                                                                    | uninstall eve                                                                                                    | Großer 1                                                                                                    | D6 KB                                                                                                    | 19                                                                                                    | 09.12.2009 08:50                                                                                                    |                |             |        |
| Netzwerkungebung                                                                                                    |                                                                                                    |                                                                                                    |                                                                                                    |                                                                                                    |                                                                                                    |                |             |        |
|                                                                                                    |                                                                                                    |                                                                                                    |                                                                                                    |                                                                                                    |                                                                                                    |                |             |        |
|                                                                                                    |                                                                                                    |                                                                                                    |                                                                                                    |                                                                                                    |                                                                                                    |                |             |        |
| etaila 8                                                                                                    |                                                                                                    |                                                                                                    |                                                                                                    |                                                                                                    |                                                                                                    |                |             |        |
| lugins                                                                                                    |                                                                                                    |                                                                                                    |                                                                                                    |                                                                                                    |                                                                                                    |                |             |        |
| lateiondner                                                                                                    |                                                                                                    |                                                                                                    |                                                                                                    |                                                                                                    |                                                                                                    |                |             |        |
| eandert am Heute, 3. Dezember                                                                                                    |                                                                                                    |                                                                                                    |                                                                                                    |                                                                                                    |                                                                                                    |                |             |        |
| 009.08.50                                                                                                    | -                                                                                                    |                                                                                                    |                                                                                                    |                                                                                                    |                                                                                                    |                |             |        |
| cos, os so<br>4n(e) suzgeneitā<br>Igins                                                                                                    | i.                                                                                                    | - 40                                                                                                    |                                                                                                    |                                                                                                    | 1                                                                                                    | J Eigner       | Computer    |        |
| 2009.08.50<br>#X(e) waspinie##<br>wgins<br>si Bearbeiten Ansicht Favoriten                                                                                                    | 보<br>도tras ?                                                                                                    |                                                                                                    |                                                                                                    |                                                                                                    | 1                                                                                                    | 3 Eigner       | Computer    |        |
| door, de 50<br>Hatel wargewie9at<br>upins<br>i Beabeiten Ansicht Favoriten<br>Zurück - ⊙) - ற் ∫⊃ Suche                                                                                                    | Extras ?<br>n produktion ()                                                                                                    |                                                                                                    |                                                                                                    |                                                                                                    | 1                                                                                                    | 3 Eigener      | Computer    |        |
| agins<br>Beabeiten Ansicht Favoriten<br>Zurück - ) - ) Suche                                                                                                    | Extras ?<br>n 🏠 Ordner 🔝 -                                                                                                    |                                                                                                    |                                                                                                    |                                                                                                    | 1                                                                                                    | J Cigner       | Computer    | /echr  |
| kt(e) suzgewählt<br>agins<br>Beabeiten Ansicht Favoriten<br>Zutlick - ) - ) Suche<br>te CVPtogrammeVRadiator/Plugins                                                                                                    | Extras ?<br>n 🍋 Ordner 🔝 -                                                                                                    |                                                                                                    | Größe                                                                                                    | Тур                                                                                                    | Geändert an                                                                                                    | Bild aufgenomm | Computer    | /ech   |
| sons (UP 50)<br>bitel kuzgewählt<br>Bearbeiten Ansicht Favoriten<br>Surtick - (2) - (2) (2) Suche<br>e (2) C-VProgramme/Radiator/Plugins<br>stei- und Ordneraufgaben *                                                                                                    | Extras ?<br>n Drdner III -                                                                                                    | ere<br>ere<br>ere                                                                                                    | Größe                                                                                                    | Typ<br>D ateiordner                                                                                                    | Geandert am<br>03.12.2009.00.50                                                                                                    | Bild aufgenomm | Computer    | /ech   |
| tors, UB 50<br>tit(n) suzgewählt<br>Bearbeiten Ansicht Favoriten<br>Zurück -<br>Culick -<br>Culick -<br>Culick -<br>Culick -<br>Culick -<br>Culick -<br>Nouen Ordner erstellen                                                                                                    | Extras ?<br>n Didner III -<br>Name A<br>DidNedmin di<br>DidNedmin di                                                                                                    | 01                                                                                                    | Größe<br>27 KB                                                                                                    | Typ<br>Dationdher<br>Programbiothek<br>Teateblambiothek                                                                                                    | Geandert am<br>09.12.2009.08.50<br>02.11.2001.14.51<br>02.11.2001.14.51                                                                                                    | Bild sulgeromm | Computer    | /ech   |
| tofe) suzgewählt<br>dins<br>Bearbeiten Ansicht Favoriten<br>Sutick - ⊙ - ⑦ ♪ Suche<br>e ─ C:VhogrammeVRadiatorVPlugins<br>stei- und Ordner enteten<br>Neuen Ordner enteten<br>Ordner im Web veröffentlichen                                                                                                    | Extras ?<br>n Drdwer III -<br>Name *<br>USB Radio Windows Draw<br>Bodwdminn dl<br>Dobwdminn dl                                                                                                    | 8                                                                                                    | Große<br>27 KB<br>2 KB<br>24 KB                                                                                                    | Typ<br>Dateiorcher<br>Programmbbliothek<br>Textdokument<br>Programmbbliothek                                                                                                    | Geändert am<br>05.12.2009.00.50<br>02.11.2001.14.51<br>02.11.2001.14.51<br>02.05.2004.20.55                                                                                                    | Bid aufgeronm  | Computer    | /ech   |
| 2019, 08:50<br>bit(e) ausgeweike<br>bite<br>Bearbeiten Ansicht Favoriten<br>brück -<br>C:Vhogramme/Radiator/Plugins<br>tei und Ordnerraufgaben *<br>Neuen Ordner erstellen<br>Ordner in Web veröffentlichen<br>Ordner in Web veröffentlichen                                                                                                    | Extras ? n Droheer ::: Name ^ USB Radio Windows Draw Bodlwdm/m dl DsDwdwdm/m ti DsD PM Radio all St Brodowdm da                                                                                                    | er<br>Ansiche                                                                                                    | Große<br>27 KB<br>2 KB<br>24 KB                                                                                                    | Typ<br>Dateiorcher<br>Programbblothek<br>Testdokument<br>Programbblothek<br>I Bisce Outlook Kon                                                                                                    | Geandert an<br>09.12.2009.08.50<br>02.11.2001.14.51<br>02.11.2001.14.51<br>20.05.2004.20.35<br>26.00.2004.13.12                                                                                                    | Båd aufgenomm  | Computer    | /ech   |
| ARS, 08:50<br>Inf(e) Kusgewählt<br>Bearbeiten Ansicht Favoriten<br>Mutick -<br>C:VProgramme/Radiator/Plugins<br>tei- und Ordneraufgaben *<br>Neuen Ordner erstellen<br>Ordner im Web veröffentlichen<br>Ordner heigeben                                                                                                    | Extras ?  Name USB Radio Windows Dave Obdwednim dl Obdwednim tit OS FM Radio dl S fy2000m clig S fy2000m dl                                                                                                    | er<br>Ansicht                                                                                                    | GittiBe<br>27 KB<br>2 KD<br>24 KD                                                                                                    | Typ<br>Dateiordnet<br>Programsbiothek<br>Textdokumert<br>Programsbiothek<br>bitice Outook-Kon<br>bitice Outook-Kon                                                                                                    | Geändert am<br>0312 2003 00 50<br>0211 2001 14 51<br>0211 2001 14 51<br>02 105 2004 20 35<br>26 00 2004 12 32<br>26 00 2004 16 25                                                                                                    | Bild aufgeromm | Computer    | /ech   |
| 205, 08:50<br>bit(e) #usgime###<br>Bearbeiten Ansicht Favoriten<br>brück                                                                                                    | Extras ?<br>n D Ordner III -<br>Name A<br>Bollwarm Mi<br>Bollwarm Mi<br>Bollwarm | er<br>Ansicht<br>Symbole anord                                                                                                    | Große<br>27 KB<br>24 KB<br>24 KB                                                                                                    | Typ<br>D aleiondher<br>Programsbibliothek<br>Programsbibliothek<br>Programsbibliothek<br>bibliothek<br>erit                                                                                                    | Geandert am<br>03.12.2009.00.50<br>02.11.2001.14.51<br>02.11.2001.14.51<br>23.05.2004.02.35<br>                                                                                                    | Bild aufgenomm | Computér    | /echr  |
| ARS, UB 50<br>Inf(e) ausgewählt<br>Bearbeiten Ansicht Forvoriten<br>unitick                                                                                                    | Exhas ?<br>n Didner III -<br>USB Rado Windows Driv<br>Dolwerhim bit<br>Dolwerhim bit<br>DS FM Rado dil<br>S My2000m cig<br>B My2000m cig<br>D My2000m bit<br>D My2000m bit<br>D My2000m bit                                                                                                    | er<br>Ansicht<br>Symbole anordn<br>Aktualsieren                                                                                              | Größe<br>27 KB<br>2 KB<br>24 KD<br>en nach                                                                                                    | Typ<br>Dateiordner<br>Programmbblothek<br>Textdokument<br>Programmbblothek<br>blothek<br>blothek<br>ent<br>blothek                                                                                                    | Geandert am<br>09.12.2009.08.50<br>02.11.2001.14.51<br>20.05.2004.20.35<br>20.02.2004.12.12<br>26.00.2004.18.27<br>26.00.2004.14.47<br>17.12.2004.21.22                                                                                                    | Bild aufgeromm | Computér    | /echr  |
| xxx, 08.50<br>tr(e) suzgewei##<br>Dins<br>Bearbeiten Ansicht Favoriten<br>urück - ⊙ - ⑦ ↓ Suche<br>e ○ C:VhogrammeVRadistorVPlugins<br>stei- und Ordner entiefen<br>Ordner im Web veröffentlichen<br>Ordner in teigeben<br>dere Orte ♠                                                                                                    |                                                                                                    | er<br>Ansicht<br>Symbole anordn<br>Aktualisieren<br>Oldner anpasse                                                                           | Größe<br>27 KB<br>2 KB<br>24 KD<br>en nach                                                                                                    | Typ<br>Dateiordnet<br>Programsbibliothek<br>Textdokument<br>Programsbibliothek<br>Difice Outlook-Kon<br>Bibliothek<br>ent                                                                                                    | Geandert an<br>09.12.2009.08.50<br>02.11.2001.14.51<br>02.11.2001.14.51<br>02.05.2004.20.35<br>02.60.02.004.13.12<br>02.60.02.004.13.12<br>02.60.02.004.14.25<br>02.60.02.004.14.25<br>02.60.02.004.14.25<br>02.02.024.12.22<br>02.12.2004.09.15                                                                                                    | Bid aufgenomm  | Computer    | /ech   |
| ARS, 08:50<br>Inf(e) #uzgiwei##<br>Bearbeiten Ansicht Favoriten<br>Mutick                                                                                                    |                                                                                                    | er<br>Ansicht<br>Symbole anodr<br>Athatisteren<br>Ordner argaste<br>Erstören                                                                 | Griðle<br>27 KB<br>2 KB<br>24 KD<br>en nach                                                                                                    | Typ<br>D ateiordnet<br>Programsbiolothek<br>Programsbiolothek<br>Disc Outook-Kon<br>biothek<br>ent<br>biothek<br>ent<br>ent<br>ent                                                                                                    | Geändert an<br>09.12.2009.00.50<br>02.11.2001.14.51<br>02.01.2001.14.51<br>02.00.2004.10.32<br>26.00.2004.10.32<br>26.00.2004.14.25<br>26.00.2004.14.25<br>26.00.2004.14.25<br>26.00.2004.14.27<br>27.12.2004.09.15<br>11.09.2002.14.01<br>10.09.2002.14.01                                                                                                    | Bild aufgenomm | Computer    | /ech   |
| 2023. UR 50<br>bit(e) kuzgewählt<br>bite) kuzgewählt<br>Bearbeiten Ansicht Favoriten<br>butick -<br>C-VProgrammeVRadiator/Plugins<br>tei- und Ordner erstellen<br>Ordner im Web veröffentlichen<br>Ordner im Web veröffentlichen<br>Ordner im Web veröffentlichen<br>Ordner heigeben<br>beere Date<br>Fadator<br>Eigene Dateien<br>Gemeinzere Dokumerte                                                                                                    |                                                                                                    | er<br>Ansicht<br>Symbole anordr<br>Aktudisieren<br>Oxder anparse<br>Einflöger<br>Verknigtung eit                                             | GribBe<br>27 KB<br>2 KB<br>24 KD<br>en nach<br>n                                                                                                    | Typ<br>D aleiocher<br>Programsbiblothek<br>Teaddokument<br>Programsbiblothek<br>blicothek<br>ent<br>biblothek<br>ent<br>biblothek<br>ent<br>biblothek<br>ent<br>biblothek                                                                                                    | Geandert am<br>03.12.2009.00.50<br>02.11.2001.14.51<br>02.11.2001.14.51<br>02.05.2004.13.12<br>26.09.2004.13.12<br>26.09.2004.16.25<br>26.09.2004.16.25<br>26.09.2004.16.25<br>26.09.2004.16.25<br>26.09.2004.16.25<br>11.09.2002.16.06<br>11.09.2002.15.36<br>20.02.2002.15.36                                                                                                    | Bild aufgeromm | Computer    | /ech   |
|                                                                                                    |                                                                                                    | et<br>Ansicht<br>Symbole anordm<br>Akhadisieren<br>Ordner angasse<br>Erinögen<br>Verknipfung eit<br>Kopieren nickgi                          | GirtiBe<br>27 KB<br>2 KB<br>24 KD<br>24 KD<br>en nach<br>n                                                                                                    | Typ<br>Dateiordner<br>Programsbibliothek<br>Fradokument<br>Programsbibliothek<br>bliothek<br>ent<br>bliothek<br>ent<br>bliothek<br>ent<br>bliothek<br>ent<br>bliothek<br>ent<br>bliothek<br>ent                                                                                                    | Geandert am<br>03.12.2009.06.90<br>02.11.2001.14.51<br>02.11.2001.14.51<br>02.11.2001.14.51<br>02.00.2004.13.12<br>26.09.2004.13.12<br>26.09.2004.16.25<br>26.09.2004.16.25<br>26.09.2004.16.25<br>26.09.2004.16.25<br>11.09.2002.14.01<br>26.02.2002.14.01<br>26.02.2002.15.36<br>26.02.2002.15.36<br>26.02.2002.15.36                                                                                                    | Bild aufgenomm | Computér    | /ech   |
|                                                                                                    | Extras ?  Name  USB Rado Windows Driv  Dolwedmin di  Dolwedmin di  Dolwedmin di  DS FM Rado di  S Motoria di  FM Nouse ti  FM Nouse ti  GenTek PD XP modiled  GenTek di  GenTek di  GenTek                                                                                                    | er<br>Ansicht<br>Symbole anodr<br>Akhadiseren<br>Ordner anparse<br>Einfügen<br>Vefwrighung eir<br>Koprieren rückgi                           | 27 KB<br>27 KB<br>2 KB<br>24 KD<br>24 KD<br>en nach<br>r                                                                                                    | Typ<br>Dateiordner<br>Programsbiblothek<br>Textdokumnt<br>Programsbiblothek<br>bitice Outlook.Kon<br>biblothek<br>ent<br>biblothek<br>ent<br>biblothek<br>ent<br>biblothek<br>ent<br>biblothek<br>biblothek<br>biblothek                                                                                                    | Geandert am<br>09.12.2009.00.50<br>02.11.2001.14.51<br>20.02.2004.12.03<br>20.00.2004.12.12<br>26.00.2004.12.12<br>26.00.2004.14.47<br>17.12.2004.21.22<br>20.12.2004.14.47<br>11.09.2002.14.00<br>26.02.2002.15.36<br>26.02.2002.15.36<br>04.06.2001.10.34<br>11.09.2002.14.00                                                                                                    | Bild aufgenomm | Compilitier | /ech   |
| Atte ausgewähl<br>Atte ausgewähl<br>Bearbeiten Annicht Forvoriten<br>Zurück -<br>CVProgramme/Radiato/Plugins<br>atei und Ordnerentellen<br>Ordner im Web veröffenflichen<br>Ordner im Web veröffenflichen<br>Ordner im Web veröffenflichen<br>Ordner treigeben<br>Ausgeben<br>Ausgebe |                                                                                                    | er<br>Ansicht<br>Symbole anodn<br>Akhaliseren<br>Ordner anparse<br>Einligen<br>Verknipfung ei<br>Kopieren rückgi<br>Neu                      | Greße<br>27 KB<br>2 KB<br>24 KD<br>en nach<br>n<br>fügen<br>ingig machen                                                                                                    | Typ<br>Dateiordnet<br>Programsbibliothek<br>Textdokument<br>Programsbibliothek<br>Hise Outook-Kon<br>bibliothek<br>ent<br>bibliothek<br>ent<br>bibliothek<br>ent<br>bibliothek<br>ent<br>bibliothek<br>ent<br>bibliothek<br>ent                                                                                                    | Geandert an<br>0912 2009 08 50<br>0211 2001 14 51<br>20 05 2004 12 12<br>20 05 2004 12 12<br>20 02 2004 18 12<br>20 02 2004 18 42<br>20 02 2004 18 42<br>20 12 2004 18 42<br>20 12 2004 19 45<br>11 09 2002 14 00<br>28 02 2002 15 36<br>28 02 2002 15 36<br>28 02 2002 15 36<br>24 06 2001 10 37                                                                                                    | Båd aufgenomm  | Computer    | /ech   |
|                                                                                                    |                                                                                                    | er<br>Ansicht<br>Symbole anordn<br>Aktualieren<br>Oxdner anparste<br>Einfjörn<br>Verknijdung eir<br>Kopieren rückgi<br>Neu<br>Eigenschaften  | Griße<br>27 KB<br>2 KB<br>24 KD<br>en nach<br>n<br>riugen<br>ange machen                                                                                                    | Typ<br>D ateiodnet<br>Programsbiblothek<br>Teaddokument<br>Programsbiblothek<br>blothek<br>ent<br>bbothek<br>ent<br>bbothek<br>ent<br>bbothek<br>ent<br>bbothek<br>ent<br>bbothek<br>ent                                                                                                    | Geändert am           03.12.2009.00.50           02.11.2001.14.51           02.00.2004.12.32           22.05.2004.12.32           25.09.2004.12.32           26.09.2004.12.32           20.12.2004.12.42           20.12.2004.12.32           20.12.2004.02.15.36           26.02.2004.15.36           26.02.2002.15.36           20.02.2001.10.34           11.09.2002.14.01           26.02.2002.15.36           04.06.2001.10.37           02.11.3001.14.51                                                                                                    | Bild aufgeromm | Computer    | /ech/  |
| ocos, ce 50<br>etr(e) suspense##<br>boins<br>i Beabeiten Ansicht Favoriten<br>Zurück -<br>C-VFrogrammeVRadiator/Plugins<br>ate: und Oxfonerent/gaben *<br>Neuen Ordner erstefen<br>Ordner in Web veröffentlichen<br>Ordner insigeben<br>ndere Onte *<br>Radiator<br>Eigene Dateien<br>Geneinsme Dokumente<br>Arbeitsplatz<br>Netzwerkumgebung<br>etails *                                                                                                    |                                                                                                    | er<br>Ansicht<br>Symbole anordr<br>Aktualtieren<br>Order anpasse<br>Einlögen<br>Verknigfung ei<br>Kopieren rückgi<br>Neu<br>Eigenschaften    | Grieße<br>27 KB<br>2 KB<br>24 KB<br>en nach<br>n<br>frügen<br>ingig machen<br>2 KB                                                                                                    | Typ<br>D ateincher<br>Programsbibliothek<br>Teatdokument<br>Programsbibliothek<br>bliothek<br>bert<br>bibliothek<br>ert<br>bibliothek<br>ert<br>bibliothek<br>tert<br>bibliothek<br>tert<br>bibliothek<br>Teatdokument                                                                                                    | Geandert am<br>03.12.2009.00.50<br>02.11.2001.14.51<br>02.11.2001.14.51<br>02.05.2004.12.12<br>25.09.2004.12.12<br>25.09.2004.16.25<br>25.09.2004.16.25<br>25.09.2002.15.36<br>25.09.2002.15.36<br>25.09.2002.                      | Bild aufgeromm | Computer    | /echr  |
|                                                                                                    |                                                                                                    | er<br>Ansicht<br>Symbole anordm<br>Akhadisieren<br>Ordner angasse<br>Erisögen<br>Verknipfung eis<br>Kopisern rückgi<br>Neu<br>Eigenschaften  | GirtiBe<br>27 KB<br>2 KB<br>24 KD<br>24 KD<br>en nach<br>n<br>tiligen<br>ingig machen<br>2 KB<br>169 KB                                                                                                    | Typ<br>D ateiordner<br>Programsbibliothek<br>Fradokument<br>Programsbibliothek<br>int<br>ablothek<br>ent<br>ablothek<br>ent<br>ablothek<br>ent<br>ablothek<br>ent<br>ablothek<br>ent<br>ablothek<br>frad<br>ablothek<br>fradokument<br>Programsbibliothek.                                                                                                    | Geandert am<br>03.12.2009.06.90<br>02.11.2001.14.51<br>02.11.2001.14.51<br>02.11.2001.14.51<br>02.10.2001.42.51<br>26.09.2004.13.12<br>26.09.2004.13.12<br>26.09.2004.16.25<br>26.09.2004.16.25<br>26.09.2004.10.16.25<br>26.09.2004.10.25<br>26.09.2004.10.25<br>26.09.25<br>26.0004.10.25<br>26.0004.10.25<br>26.00 | Bild aufgenomm | Compilitier | /ech   |
| CODE OUTS OUTS OUTS OUTS OUTS OUTS OUTS OUTS                                                                                                    |                                                                                                    | er<br>Ansicht<br>Symbole anodr<br>Aktuatiseren<br>Ordner anparse<br>Einfägen<br>Vehnighung ei<br>Kopieren rückgi<br>Neu<br>Eigenschaften     | 27 KB<br>2 KB<br>2 KB<br>2 4 KD<br>en nach<br>risigen<br>singe machen<br>singe machen<br>2 KB<br>155 KB<br>3 KB<br>3 KB                                                                                                    | Typ<br>Dateiordnet<br>Programsbibliothek<br>Textdokument<br>Programsbibliothek<br>Hert<br>bibliothek<br>Hert<br>bibliothek<br>Hert<br>bibliothek<br>Hert<br>bibliothek<br>Hert<br>bibliothek<br>Hert<br>bibliothek<br>Textdokument<br>Programsbibliothek<br>Textdokument                                                                                                    | Gesendert am           09.12 2009 08:50           02.11 2001 14:51           02.11 2001 14:51           02.004 10:20           05.002 004 10:12           05.002 004 10:12           05.002 004 10:12           05.002 004 10:12           05.002 004 10:12           02.012 004 10:12           02.012 004 10:25           03.002 10:01           04.05 2001 10:37           02.11 2001 14:51           04.05 2001 10:37           02.11 2001 14:51           04.02 2003 15:23           04.02 2003 15:23           04.02 2003 15:23           04.02 2003 15:23           04.02 2003 15:23           04.02 2003 15:23           04.02 2003 15:23           04.02 2003 15:23           04.02 2003 15:23           04.02 2003 15:23           04.02 2003 15:23           04.02 2003 15:23           04.02 2003 15:23           04.02 2003 15:23                                                                                                    | Bid autgenomm  | Computer    | /eche  |
| agins<br>agins<br>a Beabeiten Ansicht Favoriten<br>Zurück -<br>CVPhogrammeVRodistor/Plugins<br>atte: und Oxfoneraufgaben *<br>Ordner im Web veröffentlichen<br>Ordner im Web veröffentlichen<br>Ordner heigeben<br>Addet Eigene Deteien<br>Radiator<br>Eigene Deteien<br>Gemeinsame Dokumente<br>Arbeitsplatz<br>Netzwerkungebung<br>etails *                                                                                                    |                                                                                                    | er<br>Ansicht<br>Symbole anodr<br>Akhadisren<br>Ordnet arparse<br>Einligen<br>Verknipfung eir<br>Kopieren rückgi<br>Neu<br>Eigenschaften     | Gribbe<br>27 KB<br>2 KB<br>24 KD<br>en nach<br>n<br>rkigen<br>ngg mochen<br>169 KB<br>3 KB<br>3 KB                                                                                                    | Typ<br>D ateiordnet<br>Programbibiothek<br>Teiddokumert<br>Programbibiothek<br>ent<br>bibiothek<br>ent<br>bibiothek<br>ent<br>bibiothek<br>ent<br>bibiothek<br>ent<br>bibiothek<br>ent<br>bibiothek<br>Teiddokumert<br>Programbibiothek<br>Teiddokumert                                                                                                    | Geändert an           09.12.2009.00.50           02.11.2001.14.51           02.01.2001.14.51           02.00.2004.12.22           02.0004.12.22           02.0004.14.51           02.002.004.14.52           05.002.004.14.52           05.002.004.14.22           02.002.12.22           02.002.14.01           03.02.2004.14.22           03.02.2004.14.22           03.02.2004.14.23           04.05.2001.10.34           11.05.2002.14.01           04.05.2001.10.37           02.11.2001.14.51           02.012.01.01.34           11.02.2003.16.23           04.02.2003.16.23           04.02.2003.12.10           02.11.2001.14.51           02.2003.21.10           02.11.2001.14.51           04.02.2003.16.23           04.02.2003.16.23           04.02.2003.12.10           02.11.2001.14.51           02.11.2001.14.51           02.11.2001.14.51           02.11.2001.14.51           02.11.2001.14.51           02.11.2001.14.51           02.11.2001.14.51           02.11.2001.14.51           02.11.2001.14.51           02.11.2001.14.51                                                                                                    | Bid aufgenomm  | Computer    | /echr  |
|                                                                                                    |                                                                                                    | er<br>Ansicht<br>Symbole anord<br>Aktualisieren<br>Oxdner annar<br>Oxdner annar<br>Kopieren rückgi<br>Neu<br>Eigenschaften                   | GribBe<br>27 KB<br>2 KB<br>24 KD<br>en nach<br>n<br>rhigen<br>rngig machen<br>rigg machen<br>2 KB<br>155 KB<br>3 KB<br>9 KB<br>2 KB<br>9 KB<br>2 KB                                                                               | Typ<br>D aleiodhei<br>Programbblotheik<br>Teaddokument<br>Programbblotheik<br>blotheik<br>ent<br>bblotheik<br>ent<br>bblotheik<br>ent<br>bblotheik<br>ent<br>bblotheik<br>tert<br>bblotheik<br>tert<br>bblotheik<br>tert<br>bblotheik<br>Tendokument<br>Programbblotheik<br>Tendokument<br>Programbblotheik<br>Tendokument                                                                                                    | Geandert an<br>0:12 2009 00 50<br>02:11 2001 14:51<br>02:11 2001 14:51<br>02:05 2004 20:35<br>26:00 2004 12:52<br>26:00 2004 12:52<br>26:00 2004 12:52<br>20:12 2004 10:25<br>20:12 2004 10:25<br>20:12 2004 10:25<br>20:12 2004 10:25<br>20:12 2004 10:25<br>20:02 2004 10:25<br>20:02 2004 10:34<br>11:00 2002 15:36<br>04:06 2001 10:34<br>11:00 2002 15:36<br>04:06 2001 10:34<br>11:00 2002 14:01<br>04:06 2001 10:37<br>02:11 2001 14:51<br>02:11 2001 14:51                                                                                                    | Bild aufgeromm | Computer    | /echa  |
|                                                                                                    |                                                                                                    | er<br>Ansicht<br>Symbole anordr<br>Aktualisieren<br>Ordner anpasse<br>Einlögen<br>Verknägfung ei<br>Kopieren nückgi<br>Neu<br>Eigenschaften  | Gintibe<br>27 KB<br>2 KB<br>24 KD<br>en nach<br>riugg machen<br>riugg machen<br>riugg machen<br>2 KB<br>159 KB<br>3 KB<br>9 KB<br>2 KB<br>2 KB<br>2 KB<br>2 KB<br>2 KB<br>2 KB<br>2 KB<br>2                                       | Typ D ateiondher Programsbibliothek Testdokument Programsbibliothek ent bibliothek ent bibliothek ent bibliothek ent bibliothek Testdokument Programsbibliothek Testdokument Programsbibliothek Testdokument | Geandert an<br>03.12.2009.00.50<br>02.11.2001.14.51<br>02.11.2001.14.51<br>02.05.2004.03.15<br>25.00.2004.13.12<br>25.00.2004.16.25<br>25.00.2004.16.25<br>25.00.2002.15.36<br>26.00.2002.15.36<br>26.00.2002.15.36                                                                                                    | Bild aufgeromm | Compilitier | /echa  |
| CODE, OB 50  Balance Ansicht Favoriten  Curick -  Curick -  Curic                                                                                                    |                                                                                                    | er<br>Ansicht<br>Symbole anordm<br>Akhadisieren<br>Ordner anparste<br>Einfören<br>Verknipfung ein<br>Kopisern rückgi<br>Neu<br>Eigenschaften | 27 KB<br>27 KB<br>24 KD<br>24 KD<br>en nach<br>n<br>%igen<br>nngg machen<br>%igen<br>169 KB<br>3 KB<br>9 KB<br>2 KB<br>2 KB<br>2 KB<br>2 KB<br>2 KB                                                                               | Typ<br>Dateiordner<br>Programsbibliothek<br>Textdokument<br>Pogramsbibliothek<br>erit<br>bibliothek<br>erit<br>bibliothek<br>erit<br>bibliothek<br>erit<br>bibliothek<br>erit<br>bibliothek<br>Textdokument<br>Programsbibliothek<br>Textdokument<br>Programsbibliothek<br>Textdokument                                                                                                    | Gesendert am           09.12.2009.08.50           02.11.2001.14.51           02.11.2001.14.51           02.00.10.01.14.51           02.00.2004.12.12           02.00.2004.13.12           02.00.2004.14.25           02.00.2004.14.25           02.00.2004.14.25           02.00.2004.14.22           02.00.2004.14.22           02.00.2004.14.25           02.00.2004.15.25           02.00.2004.15.26           02.00.2002.15.36           04.06.2001.10.37           02.11.2007.14.51           02.11.2007.14.51           02.11.2007.14.51           02.11.2007.14.51           02.11.2007.14.51           02.11.2007.14.51           02.11.2007.14.51           02.11.2007.14.51           02.11.2007.14.51           02.11.2007.14.51           02.11.2007.14.51           02.11.2007.14.51           02.11.2007.14.51           02.11.2007.14.51           02.11.2007.14.51           02.11.2007.14.51           02.11.2007.14.51           02.11.2007.14.51           02.01.2007.14.51           02.01.2007.14.51           02.01.2007.14.51           02.01.2007.1                                                                                                    | Bid autgenomm  | Computer    | /echa  |
| CODE OB 50  HT(e) Ausgewie##  point  E Beabeiten Ansicht Favoriten  Zurück -  O -  O -  O -  O -  O -  O -  O -                                                                                                    |                                                                                                    | er<br>Ansicht<br>Symbole anodr<br>Aktualisteren<br>Ordnet arparate<br>Einforn<br>Verknipfung eir<br>Kopieren rückgi<br>Neu<br>Eigenschaften  | Grieße<br>27 KB<br>2 KB<br>24 KD<br>en nach<br>n<br>fügen<br>ngg mochen<br>169 K8<br>3 K8<br>9 K8<br>9 K8<br>2 K8<br>2 K8<br>2 K8<br>2 K8<br>2 K8<br>2 K8<br>2 K8<br>2                                                            | Typ<br>D ateiordnet<br>Programbibliothek<br>Textdokumert<br>Programbibliothek<br>ent<br>bibliothek<br>ent<br>bibliothek<br>ent<br>bibliothek<br>ent<br>bibliothek<br>ent<br>bibliothek<br>rent<br>bibliothek<br>Textdokumert<br>Programbibliothek<br>Textdokumert<br>Programbibliothek<br>Textdokumert<br>Programbibliothek<br>Textdokumert                                                                                                    | Gesändert am           09.12.2009.00.50           02.11.2001.14.51           02.01.2001.14.51           02.00.2004.12.12           02.00.2004.13.12           02.00.2004.14.25           02.00.2004.14.25           02.00.2004.14.25           02.00.2004.14.27           02.02.2004.19.15           10.03.2002.14.01           26.02.2004.19.15           10.02.2002.15.36           26.02.2001.10.34           11.03.2002.14.01           04.06.2001.10.37           02.11.2001.14.51           02.11.2001.14.51           02.11.2001.14.51           02.11.2001.14.51           02.11.2001.14.51           02.11.2001.14.51           02.11.2001.14.51           02.11.2001.14.51           02.11.2001.14.51           02.11.2001.14.51           02.11.2001.14.51           02.11.2001.14.51           02.11.2001.14.51           02.11.2001.14.51           02.11.2001.14.51           02.11.2001.14.51           02.11.2001.14.51           02.11.2001.14.51           02.11.2001.14.51           02.11.2001.14.51           02.11.2001.14.51           02.11.2001.14                                                                                                    | Båd aufgenomm  | Computer    | /echa  |
| 2003. 08:50     #X(e) Waspinie#X      bojins     is Bearbeiten Ansicht Favoriten     Zurück -          C:\Phogramme\Radiator\Phugins     Inder: und Oxdneraufgaben     Ordner in:\Veb veiöftentlichen     Ordner in:Veb veiöftentlichen     Ordner iniesen     Ordner iniesen     Ordner iniesen     Ackeitupistz     Netzweisungebung     tetails     Xegins     tateiordner     isindent am Heute, 9. December 2009,     850                                                                                                    |                                                                                                    | ef<br>Ansicht<br>Symbole anordn<br>Aktualieren<br>Oxdner angeatte<br>Einfögen<br>Verknijpfung ei<br>Kopieren nückgi<br>Neu<br>Eigenschaften  | Grieße<br>27 KB<br>2 KB<br>2 4 KD<br>en nach<br>n<br>riggmachen<br>riggmachen<br>2 KB<br>3 KB<br>3 KB<br>9 KB<br>2 KB<br>2 KB<br>2 2 KB<br>2 2 KB<br>2 2 KB<br>2 2 KB<br>2 2 KB<br>2 2 KB<br>2 2 KB<br>2 2 KB<br>2 2 KB<br>2 2 KB | Typ<br>D aleicidnes<br>Programbblothek<br>Textdokumert<br>Programbblothek<br>Hice Outook-Kon<br>blothek<br>ent<br>blothek<br>ent<br>blothek<br>ent<br>blothek<br>ent<br>blothek<br>ent<br>blothek<br>fert<br>blothek<br>Textdokumert<br>Programbblothek<br>Textdokumert<br>Programbblothek<br>Textdokumert<br>Programbblothek<br>Textdokumert<br>Programbblothek<br>Textdokumert                                                                                                    | Geändert an           03.12.2009.00.50           02.11.2001.14.51           02.01.2001.14.51           02.00.2004.12.52           02.00.2004.12.52           02.00.2004.12.52           02.00.2004.12.52           02.00.2004.12.52           02.00.2004.12.52           02.00.2004.12.52           02.00.2004.12.52           02.00.2004.12.52           02.00.2004.12.52           02.00.2002.15.36           04.06.2001.10.37           04.06.2001.10.37           02.11.2001.14.51           02.11.2001.14.51           02.11.2001.14.51           02.11.2001.14.51           02.11.2001.14.51           02.11.2001.14.51           02.11.2001.14.51           02.11.2001.14.51           02.11.2001.14.51           02.11.2001.14.51           02.11.2001.14.51           02.11.2001.14.51           02.11.2001.14.51           02.11.2001.14.51           02.11.2001.14.51           02.11.2001.14.51           02.11.2001.14.51           02.11.2001.14.51           02.11.2001.14.51           02.11.2001.14.51                                                                                                    | Bild aufgeromm | Computer    | /echa  |

CARTFT. COM Shop for mobile PC- and GPS-Solutions

| stei Bearbeiten Ansicht Favoriten                                                                                                    | Esthat ?                       |         |                     |                  |               |             | 1        |
|----------------------------------------------------------------------------------------------------|--------------------------------|---------|---------------------|------------------|---------------|-------------|----------|
| Zurlick + 🕥 - 🏂 💭 Such                                                                                                    | en 🌇 Oldrier 💷 +               |         |                     |                  |               |             |          |
| esse 🔄 C'Programme\Radiato/Plugina                                                                                                    |                                |         |                     |                  |               | • Wedt      | hoein zu |
|                                                                                                    | ± Name -                       | Gode    | Top                 | Geendert en:     | Bid aufgenomm | Abnessungen | 1-       |
| Datei- und Ordnesaufgaben 🌲                                                                                                    | FMMoute dl                     | 44 KB   | Programmbibliothek  | 17.12.2004 21:22 |               |             | _        |
| and provide states of the states of the stat | FMMouse.bd                     | 288     | Textdokument        | 20 12 2004 09 15 |               |             |          |
| Uatei umbenennen                                                                                                    | GemTek PD XP modiled dover tel | 288     | Textdokument        | 11.09.2002 14:01 |               |             |          |
| Datei verschieben                                                                                                    | GemTek.dl                      | 888     | Programmbibliothek. | 26.02.2002 15:38 |               |             |          |
| Datei kopieren                                                                                                    | GemTek.txt                     | 2.KB    | Textdokument        | 26.02.2002 15:36 |               |             |          |
| Datei in Web verüffentlichen                                                                                                    | S pcrado di                    | 30 8:8  | Programmbibliothek. | 04.06.2001 10.34 |               |             | 10       |
| C Date in Eddal versenden                                                                                                    | periodo.INF                    | 1.68    | Setup-Informationen | 11.09.2002 14:00 |               |             |          |
| Description of the second second                                                                                                    | pciradio.txt                   | 288     | Textdokument        | 04.06.2001 10.37 |               |             |          |
| X Dates adoction                                                                                                    | (s) pv951.dl                   | 32 KB   | Programmbibliothek. | 0211.200114.51   |               |             |          |
|                                                                                                    | pv951.txt                      | 288     | Textdokument        | 0211.200114.51   |               |             |          |
| Andres Date                                                                                                    | S PV961MFG.dl                  | 169 KB  | Programmbibliothek. | 04.02.2003 16.23 |               |             |          |
| Autora Ora                                                                                                    | FV951MFG.bt                    | 388     | Textdokument        | 04.02.2003 21:10 |               |             |          |
| C Rediator                                                                                                    | RadioTrack2.dl                 | 9 K B   | Programmbibliothek. | 02.11.2001 14:51 |               |             |          |
| Expene Dateien                                                                                                    | BadioTrack2tat                 | 2.88    | Textdokument        | 0211,200114.51   |               |             |          |
| Comencame Dokumente                                                                                                    | 5 #16kw2.dl                    | 66 KB   | Programmbibliothek  | 0211.200114.51   |               |             |          |
| Advantation                                                                                                    | II sh16hw2.txt                 | 288     | Textdokument        | 0211.200114.51   |               |             |          |
| 3 Millerithez                                                                                                    | s #16mr.dl                     | 23 KB   | Programmbibliothek  | 24.05.2002.08.00 |               |             |          |
| S Netzwerkungebung                                                                                                    | all sheetst                    | 2.68    | Textdokument        | 24.05/2002 11:09 |               |             |          |
|                                                                                                    | R #64pce.dl                    | 25 KB   | Programmbibliothek  | 0211.200114.51   |               |             |          |
| Part in                                                                                                    | 1 dG4pce.bd                    | 288     | Textdokument        | 0211.200114:51   |               |             |          |
| Detailt                                                                                                    | 1 af64pcr dl                   | 62 KB   | Programmbibliofrek  | 021120011451     |               |             |          |
| CATETEN DU                                                                                                    | III al64oct.bd                 | 3 KB    | Textdokument        | 021120011451     |               |             |          |
| Piogrammbibliothek                                                                                                    | Tacte di                       | 42.68   | Programmbibliothek  | 06 11 2003 22 36 |               |             |          |
| Gearded an Montao 7 December                                                                                                    | Tuch/bt                        | 2.68    | Textdokument        | 06 11 2003 22 45 |               |             |          |
| 2009, 09 11                                                                                                    | S zul Gloot di                 | 980     | Programmbibliothek  | 14.00.2003 04:45 |               |             |          |
| Große: 450 KB                                                                                                    | I stdGApor.ht                  | 388     | Textdokument        | 15 09 2003 09 15 |               |             |          |
| Alexandra (Selection)                                                                                                    | ST CATETRADU                   | 451 X.B | Proxamphiliptek     | 07 12 2009 09 11 |               |             |          |

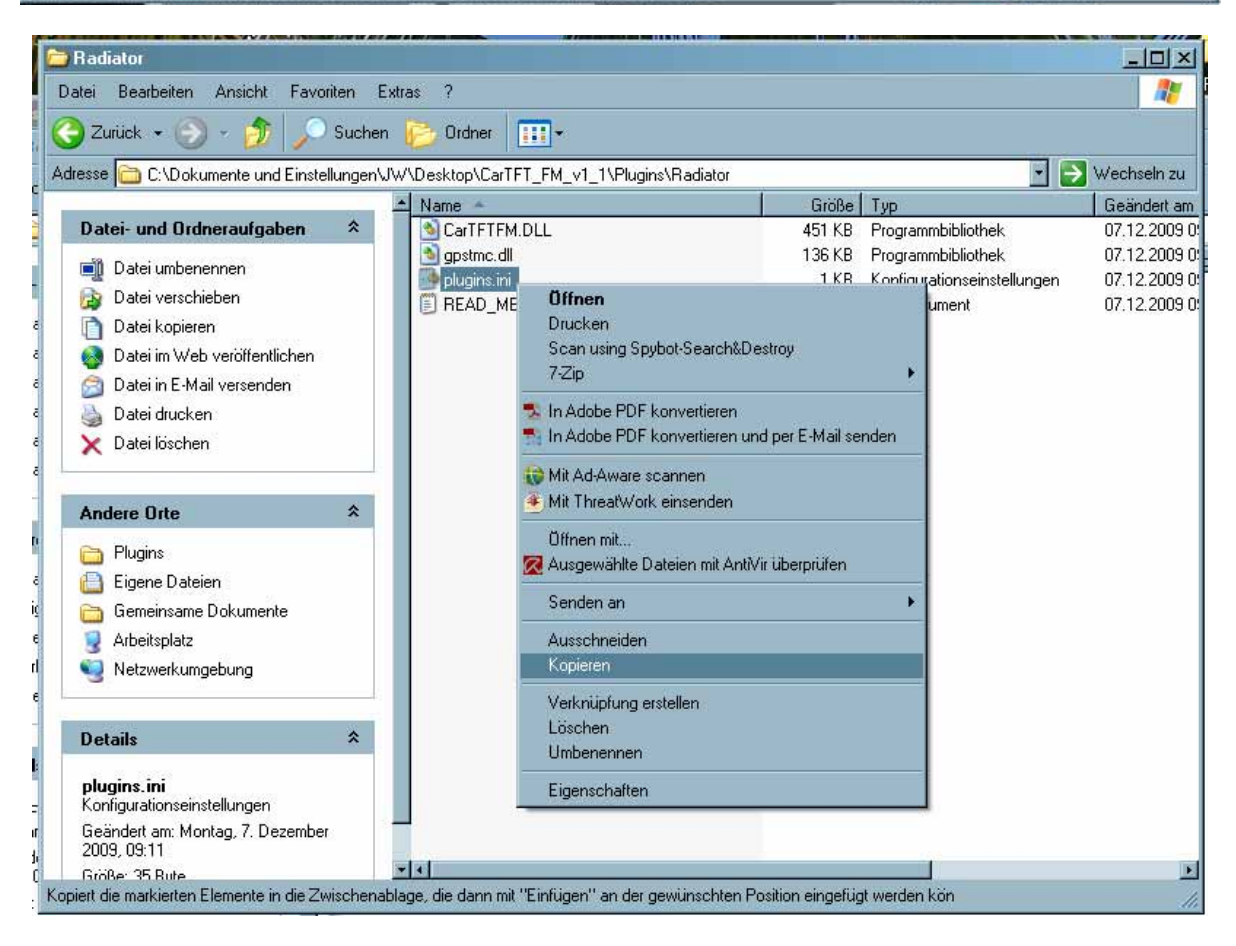

CARTFT. COM Shop for mobile PC- and GPS-Solutions

| Dotei Bratbeiten Ansicht Favoriten Extras<br>Zurück • 🕥 - 🔊 🔎 Suchen 🚰<br>Adresse 🦳 C:\Programme1Radiator\Prugins | ?<br>> Ovdner          |                   |                  |                     |                                        |                  |                | 1               |  |  |  |
|----------------------------------------------------------------------------------------------------|------------------------|-------------------|------------------|---------------------|----------------------------------------|------------------|----------------|-----------------|--|--|--|
| 😋 Zurück = 💮 - 🏂 🔎 Suchen 😜<br>Adresse 🛅 C.\Programme\Radiato\Plugins                                             | ) Ordner 📰 •           |                   |                  |                     |                                        |                  |                |                 |  |  |  |
| Adresse 🗀 C:\Programme\Radiator\Plugins                                                                           |                        |                   |                  |                     | 🙄 Zurück = 🛞 - 🎲 🔎 Suchen 😥 Oxfore 🔠 - |                  |                |                 |  |  |  |
|                                                                                                    |                        |                   |                  |                     |                                        |                  |                | 💌 💽 Wechseln zu |  |  |  |
|                                                                                                    | Vame 🛎                 |                   | Gioße            | Typ                 |                                        | Geändert am      | Bild aufgenomm | Abmessungen     |  |  |  |
| Datei- und Ordneraufgaben 😤                                                                                       | FMMouse.dll            |                   | 44 KB            | Programm            | nbibliothek.                           | 17.12.2004 21:22 |                |                 |  |  |  |
| A Neuron Output articlas                                                                                          | FMMouse.bit            |                   | 2 KD             | Textdoku            | ument                                  | 20.12.2004 09:15 |                |                 |  |  |  |
|                                                                                                    | GemTek PCI XP modified | driver.bd         | 2 KB             | Textdoku            | ument                                  | 11.09.2002 14:01 |                |                 |  |  |  |
| Urdner im Web verobendichen                                                                                       | 💁 Gem Tek.dl           |                   | 8 KB             | Programm            | mbibliothek.                           | 26.02.2002 15:36 |                |                 |  |  |  |
| 💕 Ordner freigeben                                                                                                | Gem Tek_bt             |                   | 2 K B            | Textdoku            | umenk                                  | 26.02.2002 15:36 |                |                 |  |  |  |
| į                                                                                                    | 🧕 pciradio.dll         |                   | 30 KB            | Programm            | mbibliothek.                           | 04.06.2001 10:34 |                |                 |  |  |  |
| Anders Data                                                                                                    | pciradio.INF           | Annisht           | 1.KR             | Sehmini             | omationen                              | 11.09.2002 14:00 |                |                 |  |  |  |
| Andere Uite                                                                                                    | pciradio.txt           | Anoicht           |                  |                     | ment                                   | 04.06.2001 10:37 |                |                 |  |  |  |
| C Radiator                                                                                                    | pv951.dll              | Symbole anordner  | nach             |                     | nbibliothek.                           | 02.11.2001 14.51 |                |                 |  |  |  |
| Eigene Dateien                                                                                                    | ] pv951.bit            | Aktualisieren     |                  |                     | ment                                   | 02.11.2001 14:51 |                |                 |  |  |  |
| 🔁 Gemeinsame Dolumente                                                                                            | PV951MFG.dl            | 0.1               |                  |                     | nbibliothek                            | 04.02.2003 16:23 |                |                 |  |  |  |
| Advantation Development                                                                                           | PV951MFG.txt           | Urdher anpassen.  |                  |                     | ment                                   | 04.02.2003 21:10 |                |                 |  |  |  |
| 3 viperibiers                                                                                                    | BadioTrack2.dl         | Einfügen          |                  |                     | abibiiothek.                           | 02.11.2001 14.51 |                |                 |  |  |  |
| S Netzwerkumgebung                                                                                                | RadioTrack2.txt        | Verknüpfung einfü | igen             |                     | merk                                   | 02.11.2001 14:51 |                |                 |  |  |  |
| g                                                                                                    | st16hr2.dl             | Kopieren rückgän  | pig machen S     | itg-Z               | nbibliothek.                           | 02.11.2001 14:51 |                |                 |  |  |  |
| Dutulta A                                                                                                    | ] #16kw2.be            | 11                |                  |                     | ment                                   | 02.11.2001 14:51 |                |                 |  |  |  |
| Verans ~                                                                                                    | Si shikimi.di          | neu               |                  |                     | nbibliothek.                           | 24.05.2002.08:00 |                |                 |  |  |  |
| Plugins                                                                                                    | of shield with the     | Eigenschaften     |                  | 1                   | mont                                   | 24.05.200211:09  |                |                 |  |  |  |
| Dateiordner                                                                                                    | sit64pce.dl            |                   | 220              |                     | nbibliomek.                            | 02.11.2001 14:51 |                |                 |  |  |  |
| Geändert am: Heute, 9. Dezember 2009,                                                                             | U srb4pce.txt          |                   | 6 N.U<br>6 2 K.D | Textdoxu<br>Ducasta | ument.                                 | 0211.2001.14.51  |                |                 |  |  |  |
| 08:30                                                                                                    | sitesperial            |                   | 0210             | Toutidala           | TELEBOTHER.                            | 02.11.2001 14:51 |                |                 |  |  |  |
|                                                                                                    | Tanhudl                |                   | 4210             | Engrand             | anora<br>shihisihali                   | 02.11.2001.14:31 |                |                 |  |  |  |
| 2                                                                                                    | Tachebe                |                   | 288              | Textdoku            | ment                                   | 06.11.2003.22.36 |                |                 |  |  |  |
|                                                                                                    | antiface di            |                   | 9.68             | Proteine            | white of a large state                 | 14.08.2003.04.45 |                |                 |  |  |  |
| 7                                                                                                    | and Belling on the     |                   | 3 KB             | Textdoku            | mand                                   | 15.09.2003.09.15 |                |                 |  |  |  |
|                                                                                                    | CarTETEM DLL           |                   | 451 KB           | Programm            | whitehole                              | 07.12.2009.09.11 |                |                 |  |  |  |

Passen Sie die Datei "C:\Programme\Radiator\Plugins\plugins.ini" mit einem Texteditor (zum Beispiel Notepad) an. Bei COM Port tragen Sie den von Ihnen notierten ein und Speichern diese Einstellung.

| 📮 plugins.ini - Editor            |          |
|-----------------------------------|----------|
| Datei Bearbeiten Format Ansicht 2 |          |
| [CarTFTFM]                        | <u> </u> |
| COMPort=29                        |          |
| Volume=15                         |          |
| 1                                 |          |
|                                   | ľ        |
|                                   |          |
|                                   |          |
|                                   |          |
|                                   |          |
|                                   |          |
|                                   |          |
|                                   |          |
|                                   |          |
|                                   |          |
|                                   |          |
|                                   |          |
|                                   |          |
|                                   |          |
|                                   |          |
|                                   |          |
|                                   |          |
|                                   |          |
|                                   |          |
|                                   |          |
|                                   |          |
|                                   |          |
|                                   |          |
|                                   |          |
|                                   |          |
|                                   | L.       |
|                                   | =        |
| 1                                 |          |

| CARTFT.COM                |
|---------------------------|
| <br>PC- and GPS-Solutions |

| Ď plugins.ini - Editor                                                                                                    |          |
|----------------------------------------------------------------------------------------------------|----------|
| Datei Bearbeiten Format A                                                                                                    | nsicht ? |
| COMPort=12                                                                                                    |          |
| Volume=15                                                                                                    |          |
|                                                                                                    |          |
|                                                                                                    |          |
|                                                                                                    |          |
|                                                                                                    |          |
|                                                                                                    |          |
|                                                                                                    |          |
|                                                                                                    |          |
|                                                                                                    |          |
|                                                                                                    |          |
|                                                                                                    |          |
|                                                                                                    |          |
|                                                                                                    |          |
|                                                                                                    |          |
|                                                                                                    |          |
|                                                                                                    |          |
|                                                                                                    |          |
|                                                                                                    |          |
|                                                                                                    |          |
|                                                                                                    |          |
|                                                                                                    |          |
|                                                                                                    |          |
| <u></u>                                                                                                    |          |
|                                                                                                    |          |
| 🔊 plugine ini - Editor                                                                                                    |          |
| Datei Bearbeiten Format A                                                                                                    | nsicht ? |
| Datei Bearbeiten Format A<br>Neu Strg+N                                                                                                    | nsicht ? |
| plugins.ini - Editor Datei Bearbeiten Format Ar Neu Strg+N Üffnen Strg+O Speichern Stra+S                                                                                          | nsicht ? |
| plugins.ini - Editor     Datei Bearbeiten Format Ai     Neu Strg+N     Üffnen Strg+O     Speichern Strg+S     Speichern unter                                                      | nsicht ? |
| plugins.ini - Editor     Datei Bearbeiten Format Ai     Neu Strg+N     Offnen Strg+O     Speichern Strg+S     Speichern unter     Seite einrichten                                 | rsicht ? |
| plugins.ini - Editor     Datei Bearbeiten Format Ar     Neu Strg+N     Offnen Strg+O     Speichern Strg+S     Speichern unter     Seite einrichten     Drucken Strg+P              | nsicht ? |
| plugins.ini - Editor     Datei Bearbeiten Format Ai     Neu Strg+N     Öffnen Strg+O     Speichern Strg+S     Speichern unter     Seite einrichten     Drucken Strg+P     Beenden  | nsicht ? |
| plugins.ini - Editor     Datei Bearbeiten Format Ai     Neu Strg+N     Offnen Strg+O     Speichern Strg+S     Speichern unter     Seite einrichten     Drucken Strg+P     Beenden  | rsicht ? |
| plugins.ini - Editor     Datei Bearbeiten Format Au     Neu Strg+N     Offmen Strg+O     Speichern Strg+S     Speichern unter     Seite einrichten     Drucken Strg+P     Beenden  | rsicht ? |
| plugins.ini - Editor     Datei Bearbeiten Format Ai     Neu Strg+N     Offnen Strg+O     Speichern Strg+S     Speichern unter     Seite einrichten     Drucken Strg+P     Beenden  | rsicht ? |
| plugins.ini - Editor     Datei Bearbeiten Format Ari     Neu Strg+N     Offnen Strg+O     Speichern Strg+S     Speichern unter     Seite einrichten     Drucken Strg+P     Beenden | rsicht ? |
| plugins.ini - Editor     Datei Bearbeiten Format Ai     Neu Strg+N     Offnen Strg+O     Speichern Strg+S     Speichern unter     Seite einrichten     Drucken Strg+P     Beenden  | rsicht ? |
| plugins.ini - Editor     Datei Bearbeiten Format Au     Neu Strg+N     Offmen Strg+O     Speichern Strg+S     Speichern unter     Seite einrichten     Drucken Strg+P     Beenden  | sicht ?  |
| plugins.ini - Editor     Datei Bearbeiten Format Ai     Neu Strg+N     Offnen Strg+O     Speichern Strg+S     Speichern unter     Seite einrichten     Drucken Strg+P     Beenden  | nsicht ? |
| plugins.ini - Editor     Datei Bearbeiten Format Ai     Neu Strg+N     Olfmen Strg+O     Speichern Strg+S     Speichern unter     Seite einrichten     Drucken Strg+P     Beenden  | nsicht ? |
| plugins.ini - Editor     Datei Bearbeiten Format Ai     Neu Strg+N     Offnen Strg+O     Speichern strg+S     Speichern unter     Seite einrichten     Drucken Strg+P     Beenden  | nsicht ? |
| plugins.ini - Editor     Datei Bearbeiten Format Ai     Neu Strg+N     Offnen Strg+O     Speichern Strg+S     Speichern unter     Seite einrichten     Drucken Strg+P     Beenden  | sicht ?  |
| plugins.ini - Editor     Datei Bearbeiten Format Ai     Neu Strg+N     Offnen Strg+O     Speichern Strg+S     Speichern unter     Seite einrichten     Drucken Strg+P     Beenden  | rsicht ? |
| plugins.ini - Editor     Datei Bearbeiten Format Ar     Neu Strg+N     Offnen Strg+O     Speichern Strg+S     Speichern unter     Seite einrichten     Drucken Strg+P     Beenden  | sicht ?  |
| plugins.ini - Editor     Datei Bearbeiten Format Ari     Neu Strg+N     Offnen Strg+O     Speichern Strg+S     Speichern unter     Seite einrichten     Drucken Strg+P     Beenden | sicht ?  |
| plugins.ini - Editor     Datei Bearbeiten Format Ai     Neu Strg+N     Offnen Strg+O     Speichern strg+S     Speichern unter     Seite einrichten     Drucken Strg+P     Beenden  | rsicht ? |
| plugins.ini - Editor     Datei Bearbeiten Format Ai     Neu Strg+N     Offnen Strg+O     Speichern Strg+S     Speichern unter     Seite einrichten     Drucken Strg+P     Beenden  | rsicht ? |
| plugins.ini - Editor     Datei Bearbeiten Format Ar     Neu Strg+N     Olfnen Strg+O     Speichern Strg+S     Speichern unter     Seite einrichten     Drucken Strg+P     Beenden  |          |
| plugins.ini - Editor     Datei Bearbeiten Format Ari     Neu Strg+N     Offnen Strg+O     Speichern Strg+S     Speichern unter     Seite einrichten     Drucken Strg+P     Beenden | Nicht ?  |

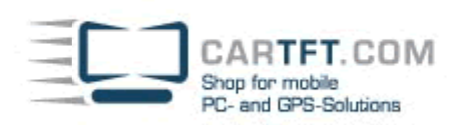

Es befindet sich auf Ihren Desktop eine Verknüpfung zur Radiator.

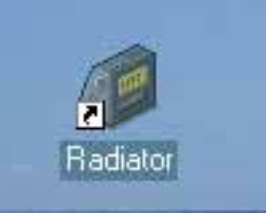

Mit einem rechts Mausklick erscheint ein Fenster, wo Sie in die "Eigenschaften" gehen

| 6       |                                              |
|---------|----------------------------------------------|
| 2       | Öffnen                                       |
| Rac     | Ausführen als                                |
| Sec. as | Scan using Spybot-Search&Destroy             |
|         | 7-Zip 🕨                                      |
|         | 😥 Mit Ad-Aware scannen                       |
| 6-12    | 🖲 Mit ThreatWork einsenden                   |
| 4       | 🔀 Ausgewählte Dateien mit AntiVir überprüfen |
|         | An Startmenü anheften                        |
| -       | Senden an 🔸                                  |
|         | Ausschneiden                                 |
|         | Kopieren                                     |
|         | Verknüpfung erstellen                        |
| -       | Löschen                                      |
| to a to | Umbenennen                                   |
| and .   | Eigenschaften                                |

Sie müssen hier bei "Verknüpfungen" im Feld "Ausführen in" ein Pfad eingeben, wie zum Beispiel C.\Programme\Radiator (je nachdem wohin Sie es gespeichert haben)

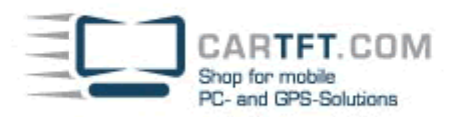

| Eigenschaften von                               | Radiator                           | <u>?</u> × |  |  |  |  |
|-------------------------------------------------|------------------------------------|------------|--|--|--|--|
| Allgemein Verknüpfung Kompatibilität Sicherheit |                                    |            |  |  |  |  |
| 💋 Radia                                         | tor                                |            |  |  |  |  |
| Zieltyp:                                        | Anwendung                          |            |  |  |  |  |
| Zielort:                                        | Radiator                           |            |  |  |  |  |
| Ziel:                                           | C:\Programme\Radiator\radiator.exe |            |  |  |  |  |
| Ausführen in:                                   | Ausführen in:                      |            |  |  |  |  |
| Tastenkombination                               | Tastenkombination: Keine           |            |  |  |  |  |
| Ausführen:                                      | Normales Fenster                   | •          |  |  |  |  |
| Kommentar:                                      | The Definitive Radio Player        |            |  |  |  |  |
| Ziel suchen.                                    | . Anderes Symbol Erweitert         |            |  |  |  |  |
|                                                 |                                    |            |  |  |  |  |
|                                                 |                                    |            |  |  |  |  |
|                                                 |                                    |            |  |  |  |  |
|                                                 | OK Abbrechen Übern                 | ehmen      |  |  |  |  |

Bestätigen Sie da mit "OK"

| Eige | Eigenschaften von Radiator                      |                |                      |                 |  |  |
|------|-------------------------------------------------|----------------|----------------------|-----------------|--|--|
| Allg | Allgemein Verknüpfung Kompatibilität Sicherheit |                |                      |                 |  |  |
| 2    | Padiator                                        |                |                      |                 |  |  |
| Z    | Zieltyp: Anwendung                              |                |                      |                 |  |  |
| Z    | ielort:                                         | Ra             | diator               |                 |  |  |
| Z    | iel:                                            |                | \Programme\Radiator\ | radiator.exe    |  |  |
| A    | Ausführen in: C:\Programme\Radiator             |                |                      |                 |  |  |
| т    | astenko                                         | ombination: Ke | eine                 |                 |  |  |
| A    | Ausführen: Normales Fenster                     |                |                      |                 |  |  |
| ĸ    | Kommentar: The Definitive Radio Player          |                |                      |                 |  |  |
|      | Ziel suchen Anderes Symbol Erweitert            |                |                      |                 |  |  |
|      |                                                 |                |                      |                 |  |  |
|      |                                                 |                |                      |                 |  |  |
|      |                                                 |                |                      |                 |  |  |
|      |                                                 |                |                      |                 |  |  |
|      |                                                 |                | OK Abbre             | chen Übernehmen |  |  |

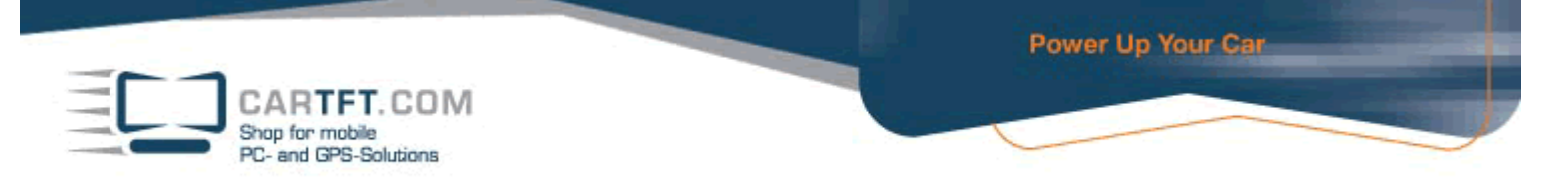

Starten Sie den Radiator und bestätigen das Häkchen um ins Setup Menü zu gelangen.

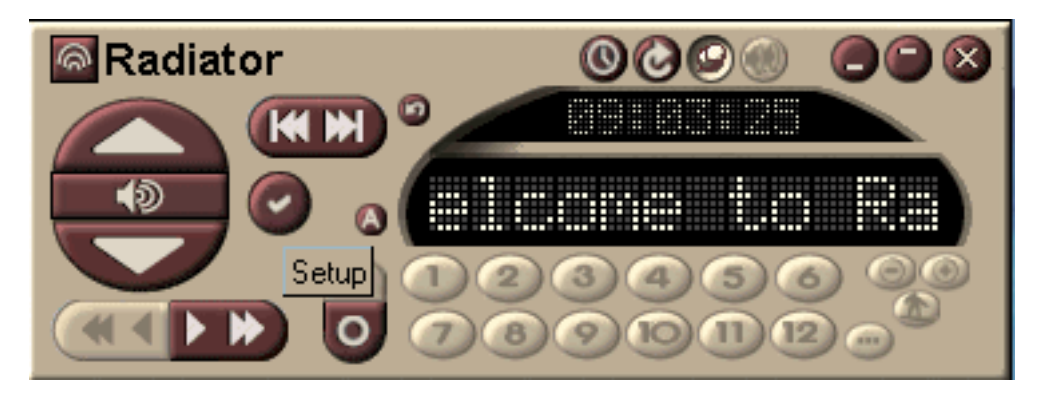

Gehen Sie auf "Hardware" und setzen Sie das Häkchen beim "External DLL driver". Hier können Sie das Modul "CarTFT FM" auswählen

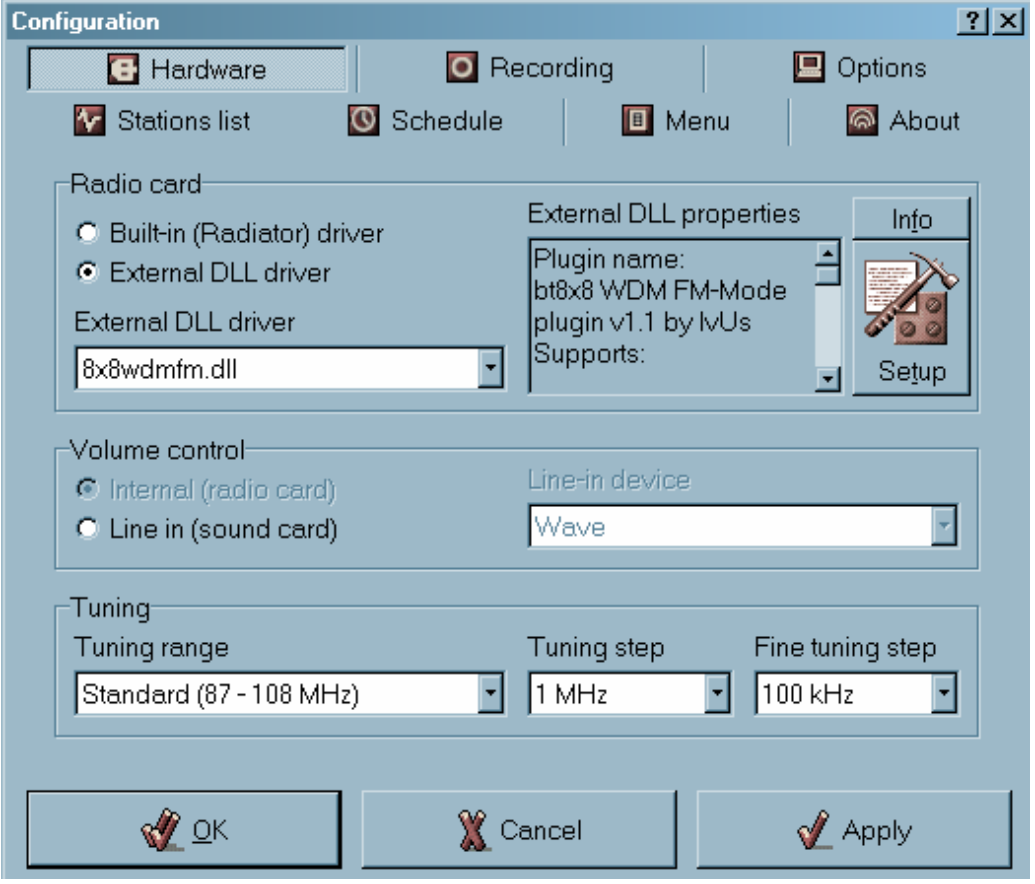

| CARTFT.COM<br>Shop for mobile<br>PC- and GPS-Solutions                                                                      | Power Up Your Car                                                                                           |
|----------------------------------------------------------------------------------------------------|----------------------------------------------------------------------------------------------------|
| Configuration                                                                                                    | ? ×                                                                                                    |
| Stations list Schedule                                                                                                    | e 🔲 Menu 🦳 About                                                                                            |
| Radio card     Suilt-in (Radiator) driver     External DLL driver     External DLL driver     8x8wdmfm.dll     CarTFTFM.DLL | External DLL properties Info<br>Plugin name:<br>bt8x8 WDM FM-Mode<br>plugin v1.1 by IvUs<br>Supports: Setup |
| DS FM Radio.dll<br>fly2000fm.dll<br>FMMouse.dll<br>GemTek.dll<br>pciradio.dll                                               | Line-in device<br>Wave                                                                                      |
| Standard (87 - 108 MHz)                                                                                                    | I uning step     Fine tuning step     I MHz     I 100 kHz                                                   |
| <u> </u>                                                                                                    | Cancel 🖌 🖌 Apply                                                                                            |

Beim bestätigen vom "Setup" Button, können Sie hier den COM Port eintragen und mit "OK" die Einstellung speichern

| Configuration                                                                                              | <u>?  ×</u>                                                                                               |
|----------------------------------------------------------------------------------------------------|----------------------------------------------------------------------------------------------------|
| 🖪 Hardware 🚺 🖸 Re                                                                                          | ecording 📃 Options                                                                                        |
| 🐼 Stations list 🛛 🔟 Schedule                                                                               | 🔲 Menu 🦳 About                                                                                            |
| Radio card<br>C Built-in (Radiator) driver<br>C External DLL driver<br>External DLL driver<br>CarTFTFM.DLL | External DLL properties Info<br>Plugin name:<br>CarTFT.com FM<br>Supports:<br>Tuning, Tuning muted, Setup |
| Volume control<br>Internal (radio card)<br>Line in (sound card)                                            | Line-in device<br>Wave                                                                                    |
| Tuning<br>Tuning range<br>Standard (87 - 108 MHz)                                                          | Tuning step Fine tuning step                                                                              |
| <u>ф</u> ск 💥 с                                                                                            | ancel 🞻 Apply                                                                                             |

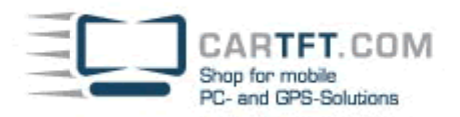

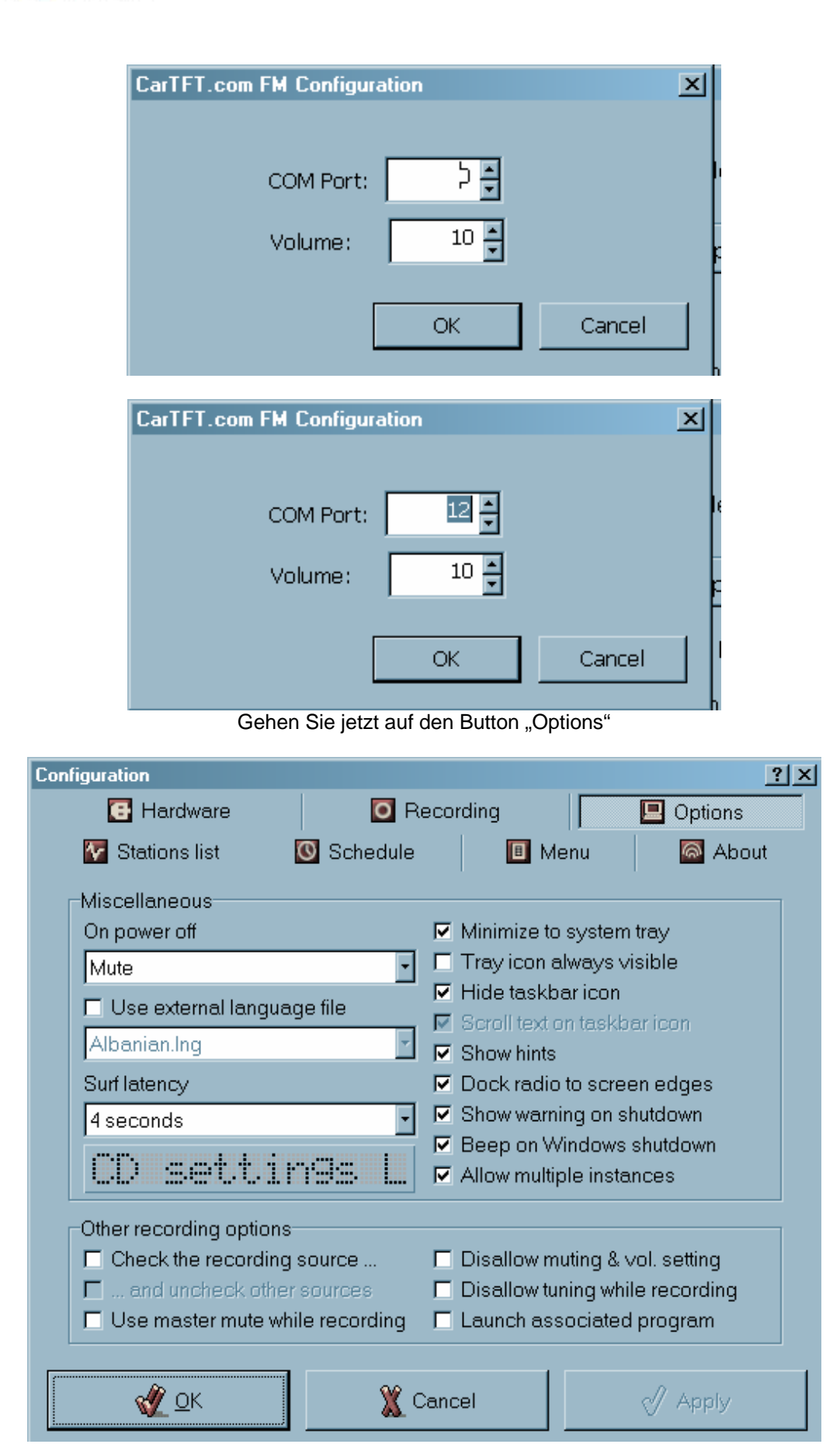

Hier können Sie die gewünschte Sprache einstellen. Setzen Sie ein Häkchen beim "Use external language file"

Power Up Your Car ARTET.COM Shop for mobile and GPS-Solutions Configuration ? × Recording 💽 Hardware 🖳 Options 💽 Schedule 🚳 About 🔽 Stations list 🔳 Menu Miscellaneous On power off Minimize to system tray 🔲 Tray icon always visible -Mute 🔽 Hide taskbar icon 🔽 Use external language file Scroll text on taskbar icon Albanian.Ing Show hints Surf latency Dock radio to screen edges Show warning on shutdown 4 seconds Beep on Windows shutdown LCD settin9s Allow multiple instances Other recording options Check the recording source ... 🔲 Disallow muting & vol. setting … and uncheck other sources Disallow tuning while recording Use master mute while recording Launch associated program 🖑 <u>о</u>к 💥 Cancel 🗹 Apply Configuration ? × 💽 Hardware Recording 📃 Options 🚺 Stations list 🔇 Schedule 🔲 Menu 🚳 About Miscellaneous On power off Minimize to system tray 🔲 Tray icon always visible Mute 🔽 Hide taskbar icon 🔽 Use external language file Scroll text on taskbar icon Albanian.Ing Show hints Albanian.Ing . Dock radio to screen edges Arabic.Ing Show warning on shutdown Belarus.Ing Beep on Windows shutdown Brasilian portuguese.Ing Bulgarian.Ing Allow multiple instances Catalan.Ing Cesky.Ing Chinese (simplified).lng 🔲 Disallow muting & vol. setting Disallow tuning while recording Launch associated program Use master mute while recording

Nach der Auswahl von Ihrer gewünschten Sprache, bestätigen die diese Einstellung entweder mit "Apply" oder "OK"

🗶 Cancel

🗹 Apply

伙 <u>о</u>к

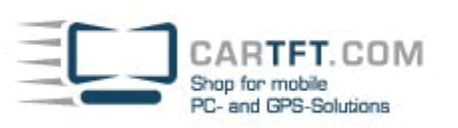

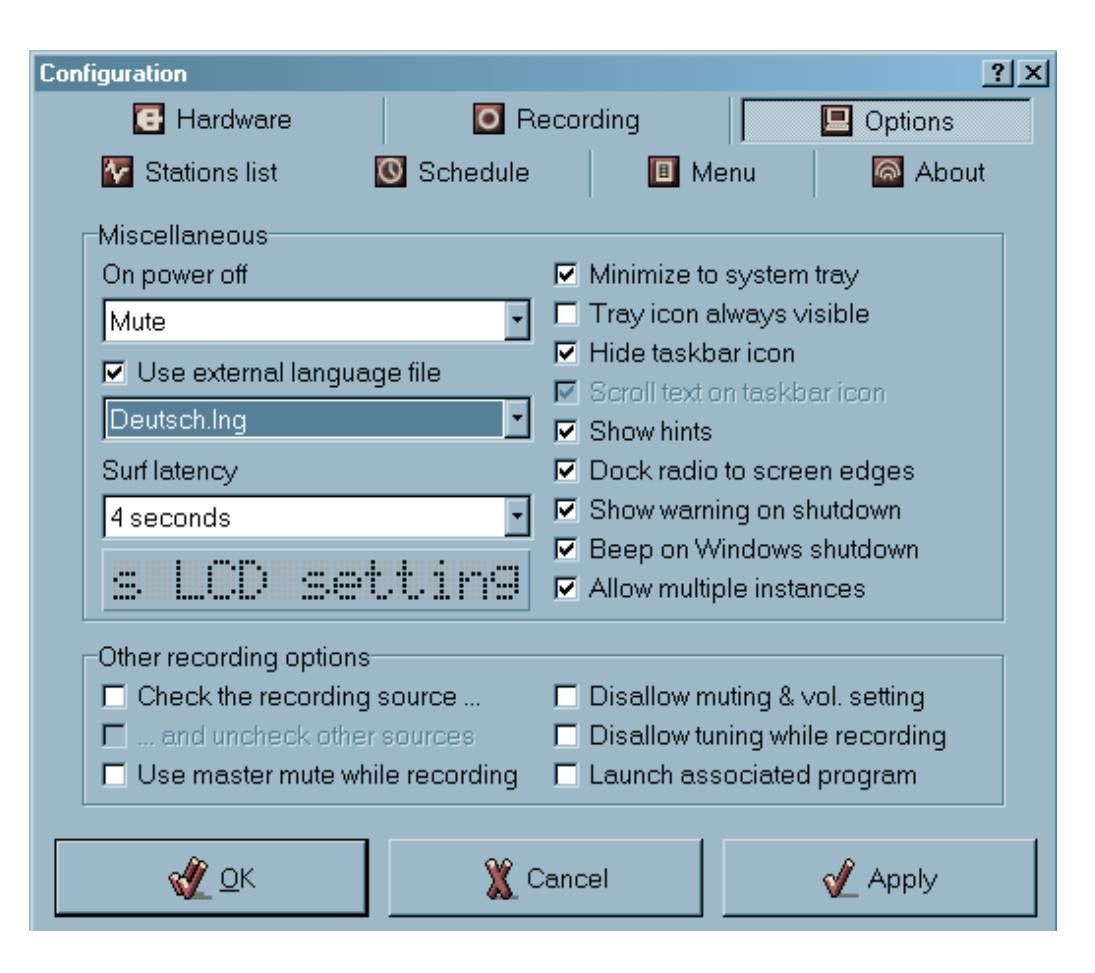

| Konfiguration                                                         | <u>? ×</u>                                                                |  |  |  |
|-----------------------------------------------------------------------|---------------------------------------------------------------------------|--|--|--|
| 🖪 Hardwareeinstellungen                                               | Aufnahmeeinstellungen                                                     |  |  |  |
| 🔲 Optionen 🛛 🐼 Stationsliste                                          | 💽 Zeituhr 🛛 🔳 Menü 🛛 🐼 Über                                               |  |  |  |
| Diverse                                                               |                                                                           |  |  |  |
| Beim Beenden                                                          | 🗹 Minimieren in Task-Leiste                                               |  |  |  |
| Stummschalten 🔹                                                       | Tray-Icon immer sichtbar                                                  |  |  |  |
| Externe Sprachendatei                                                 | Taskbar-Icon verstecken                                                   |  |  |  |
| Deutsch.ing                                                           | Text im Taskbar-Icon scrollen                                             |  |  |  |
| Surflatency                                                           | <ul> <li>Filmweise zeigen</li> <li>In Bildschirm-Ecke andocken</li> </ul> |  |  |  |
| 4 Sekunden                                                            | Warnung b. Herunterfahren anzeig                                          |  |  |  |
|                                                                       | 🗷 Beim Herunterfahren piepsen                                             |  |  |  |
| s LUD settan9                                                         | 🔽 Mehrere Instanzen erlauben                                              |  |  |  |
| Andere Aufnahmeeinstellungen                                          |                                                                           |  |  |  |
| <ul> <li>Aufnahmegerät wird geprüft</li> </ul>                        | Disallow muting & vol. setting                                            |  |  |  |
| 🗖 und andere Geräte abwählen                                          | 🗖 Keine Freqänderung b. Aufnahme                                          |  |  |  |
| 🗖 Use master mute while recording 🛛 🗖 Verkn. Prog. nach Aufn. starten |                                                                           |  |  |  |
|                                                                       |                                                                           |  |  |  |
| 🥸 <u>o</u> .K. 🛛 💥 A                                                  | bbruch 🗸 Anwenden                                                         |  |  |  |

Gehen Sie wieder zurück auf den Button "Hardwareeinstellungen"

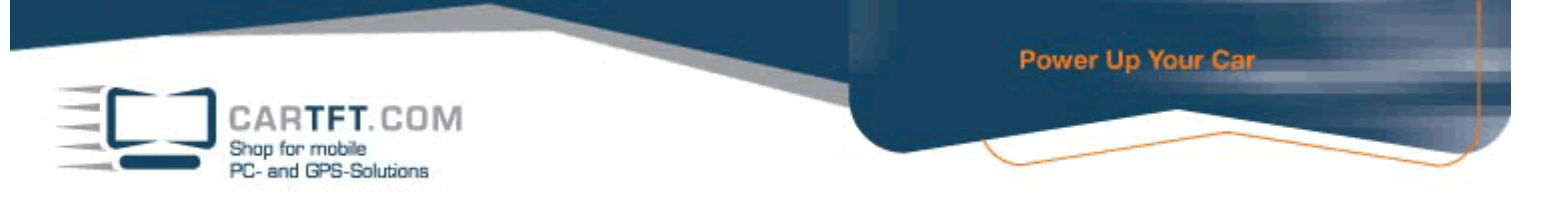

Bei der Lautstärkekontrolle muss "Line in (Soundkarte) angeklickt sein, hier können Sie dann hier "Line-in-Gerät" einstellen (zum Beispiel Mirkofon)

| Konfiguration                                                                                   | <u>?</u> ×                                       |  |  |
|-------------------------------------------------------------------------------------------------|--------------------------------------------------|--|--|
| Hardwareeinstellungen                                                                           | 🖸 Aufnahmeeinstellungen                          |  |  |
| 🖳 Optionen 🛛 🔽 Stationsliste                                                                    | 💽 Zeituhr 🛛 🔳 Menü 🛛 🖾 Über                      |  |  |
| Radiokarte<br>C Eingebauter (Radiator-) Treiber<br>Externer DLL-Treiber<br>Externer DLL-Treiber | Externe DLL-Eigenschaften                        |  |  |
|                                                                                                 | Setup                                            |  |  |
| Lautstärkekontrolle                                                                             | Line-in-Gerät                                    |  |  |
| <ul> <li>Line in (Soundkarte)</li> </ul>                                                        | Mikrofon                                         |  |  |
| Einstellung<br>Frequenzbereich                                                                  | Aux IV-Empfänger (Audio)<br>CD-Player<br>Line-In |  |  |
| Standard (87 - 108 MHz)                                                                         | Mikrofon Tolofon Tolofon                         |  |  |
|                                                                                                 | PC-Lautsprecher<br>Wiedergabe                    |  |  |
| 🦿 <u>O</u> .K. 🛛 💥 A                                                                            | bbruch 🔗 Anwenden                                |  |  |

Bei "Einstellung" können Sie aussuchen, wie sehr verfeinert die Sendersuche sein soll. Sie können auch noch weitere gewünschte Einstellungen vornehmen

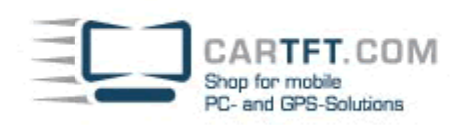

| Konfiguration                                                                                                   | <u>?×</u>                                                                                    |
|----------------------------------------------------------------------------------------------------|----------------------------------------------------------------------------------------------|
| 💽 Hardwareeinstellungen                                                                                         | Aufnahmeeinstellungen                                                                        |
| 📃 Optionen 🛛 🔯 Stationsliste                                                                                    | 💽 Zeituhr 🛛 🔳 Menü 🛛 🐼 Über                                                                  |
| Radiokarte<br>C Eingebauter (Radiator-) Treiber<br>Externer DLL-Treiber<br>Externer DLL-Treiber<br>CarTFTFM.DLL | Externe DLL-Eigenschaften<br>Plugin-Name:<br>CarTFT.com FM<br>Unterstützt:<br>Tuning, Tuning |
| Lautstärkekontrolle<br>C Intern (Radiokarte)<br>C Line in (Soundkarte)                                          | Line-in-Gerät<br>Mikrofon                                                                    |
| Einstellung<br>Frequenzbereich<br>Standard (87 - 108 MHz)                                                       | Einstellung Feineinstellung<br>1 MHz • 10 kHz •                                              |
| <u> </u>                                                                                                    |                                                                                              |